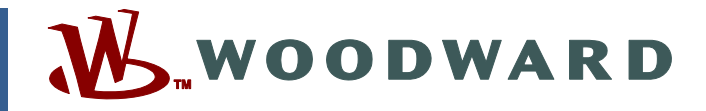

# Product Manual 26610 (Revision NEW) Original Instructions

# MicroNet<sup>™</sup> Plus Turbine Control Panel for LM6000PA/PB/PC/PD/PF Gas Turbines

**Trans Canada Turbines Test Cell** 

Installation, Operation, & Maintenance Manual

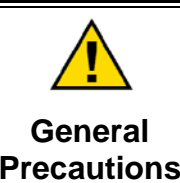

Read this entire manual and all other publications pertaining to the work to be performed before installing, operating, or servicing this equipment.

Practice all plant and safety instructions and precautions.

Failure to follow instructions can cause personal injury and/or property damage.

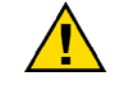

Revisions

This publication may have been revised or updated since this copy was produced. To verify that you have the latest revision, check manual 26311, *Revision Status & Distribution Restrictions of Woodward Technical Publications*, on the *publications page* of the Woodward website:

www.woodward.com/publications

The latest version of most publications is available on the *publications page*. If your publication is not there, please contact your customer service representative to get the latest copy.

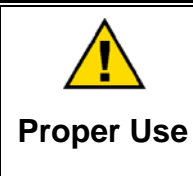

Any unauthorized modifications to or use of this equipment outside its specified mechanical, electrical, or other operating limits may cause personal injury and/or property damage, including damage to the equipment. Any such unauthorized modifications: (i) constitute "misuse" and/or "negligence" within the meaning of the product warranty thereby excluding warranty coverage for any resulting damage, and (ii) invalidate product certifications or listings.

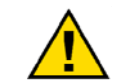

If the cover of this publication states "Translation of the Original Instructions" please note:

Translated Publications

The original source of this publication may have been updated since this translation was made. Be sure to check manual 26311, Revision Status &
 S Distribution Restrictions of Woodward Technical Publications, to verify whether this translation is up to date. Out-of-date translations are marked with A. Always compare with the original for technical specifications and for proper and safe installation and operation procedures.

Revisions—Changes in this publication since the last revision are indicated by a black line alongside the text.

Woodward reserves the right to update any portion of this publication at any time. Information provided by Woodward is believed to be correct and reliable. However, no responsibility is assumed by Woodward unless otherwise expressly undertaken.

# Contents

| WARNINGS AND NOTICES                                                                                                    | 111                                                               |
|----------------------------------------------------------------------------------------------------|-------------------------------------------------------------------|
| ELECTROSTATIC DISCHARGE AWARENESS                                                                                                    | . IV                                                              |
| REGULATORY COMPLIANCE                                                                                                    | v                                                                 |
| CHAPTER 1. GENERAL INFORMATION<br>Introduction<br>Identification Plate<br>Cabinet Label Definitions                                                                                                    | <b>1</b><br>1<br>2                                                |
| CHAPTER 2. SPECIFICATIONS<br>Environment<br>Input Power Ratings<br>Physical Dimensions<br>Supplied Accessories                                                                                                  | <b>3</b><br>3<br>3<br>3                                           |
| CHAPTER 3. TRANSPORTATION AND UNPACKING<br>Safety<br>Inspection of Package after Delivery<br>Handling the Unit<br>Storage                                                                                       | <b>6</b><br>6<br>7<br>7                                           |
| CHAPTER 4. MECHANICAL INSTALLATION<br>Safety<br>Preparation<br>Installation Procedures                                                                                                    | <b>8</b><br>8<br>9                                                |
| CHAPTER 5. ELECTRICAL INSTALLATION<br>Introduction<br>Strain Relief<br>Grounding<br>Shielding<br>Cable Routing and Segregation<br>Wiring<br>Field Devices<br>Input/Output Cable Connections<br>Power Connection | <b>10</b><br>.10<br>.11<br>.12<br>.14<br>.14<br>.16<br>.16<br>.24 |
| CHAPTER 6. SYSTEM DESCRIPTION AND OPERATION<br>Introduction<br>System Definition                                                                                                    | <b>26</b><br>.26<br>.26                                           |
| CHAPTER 7. MASTER PROTECTION CIRCUIT OPERATION<br>Introduction                                                                                                    | <b>34</b><br>.34<br>.35<br>.35<br>.35<br>.36<br>.38<br>.39        |
| CHAPTER &. MAINTENANCE                                                                                                    | 40                                                                |

# Contents

| CHAPTER 9. DECOMMISSIONING             | 41 |
|----------------------------------------|----|
| Decommissioning                        |    |
| Safety (including dangerous materials) | 41 |
| Removal                                | 41 |
| CHAPTER 10. SERVICE OPTIONS            | 42 |
| Product Service Options                |    |
| Woodward Factory Servicing Options     |    |
| Returning Equipment for Repair         |    |
| Replacement Parts                      |    |
| Engineering Services                   |    |
| How to Contact Woodward                |    |
| Technical Assistance                   | 45 |
|                                        |    |

# **Illustrations and Tables**

| Figure 2-1. Front Dimensions                                               | 4   |
|----------------------------------------------------------------------------|-----|
| Figure 2-2. Plan Dimensions                                                | 5   |
| Figure 5-1. Strain Relief Clamps                                           | 11  |
| Figure 5-2. Strain Relief Clamps in the Cabinet                            | 11  |
| Figure 5-3. Strain Relief and Grounding                                    | 13  |
| Figure 5-4. Shielding Practices                                            | 17  |
| Figure 5-5. Example Wiring Diagram—Thermocouple to Dataforth FTM           | 20  |
| Figure 5-6. Example Wiring Diagram—RTD to Dataforth FTM                    | 21  |
| Figure 5-7. Example Wiring Diagram - Loop Powered (4 to 20) mA Signal to   |     |
| Dataforth FTM                                                              | 21  |
| Figure 5-8. Example Wiring Diagram - Self-powered (4 to 20) mA Signal to   |     |
| Dataforth FTM                                                              | 22  |
|                                                                            |     |
| Table 5-1. Cable Clamp Sizes                                               | 11  |
| Table 5-2. Cable Length                                                    | 15  |
| Table 5-3. Wiring Table for the Configurable Dataforth FTM                 | 18  |
| Table 5-4. Example Settings for Chip Detection                             | 23  |
| Table 7-1. Tunables Containing the Configurable Null-Current Offset Values | 37  |
| Table 7.2 Accortable Voltage Banges During Calibration                     | ~ 7 |

# Warnings and Notices

#### **Important Definitions**

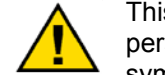

This is the safety alert symbol. It is used to alert you to potential personal injury hazards. Obey all safety messages that follow this symbol to avoid possible injury or death.

- **DANGER**—Indicates a hazardous situation which, if not avoided, will result in death or serious injury.
- **WARNING**—Indicates a hazardous situation which, if not avoided, could result in death or serious injury.
- **CAUTION**—Indicates a hazardous situation which, if not avoided, could result in minor or moderate injury.
- **NOTICE**—Indicates a hazard that could result in property damage only (including damage to the control).
- **IMPORTANT**—Designates an operating tip or maintenance suggestion.

WARNINGThe engine, turbine, or other type of prime mover should be<br/>equipped with an overspeed shutdown device to protect against<br/>runaway or damage to the prime mover with possible personal injury,<br/>loss of life, or property damage.Overspeed /<br/>Overtemperature /<br/>OverpressureThe overspeed shutdown device must be totally independent of the<br/>prime mover control system. An overtemperature or overpressure<br/>shutdown device may also be needed for safety, as appropriate.

| <b>WARNING</b><br>Personal Protective<br>Equipment | The products described in this publication may present risks that<br>could lead to personal injury, loss of life, or property damage. Always<br>wear the appropriate personal protective equipment (PPE) for the job<br>at hand. Equipment that should be considered includes but is not<br>limited to:<br>• Eye Protection<br>• Hearing Protection<br>• Hard Hat<br>• Gloves |
|----------------------------------------------------|----------------------------------------------------------------------------------------------------|
|                                                    | Safety Boots                                                                                                    |
|                                                    | Respirator                                                                                                    |
|                                                    | Always read the proper Material Safety Data Sheet (MSDS) for any working fluid(s) and comply with recommended safety equipment.                                                                                                    |

|          | Be prepared to make an emergency shutdown when starting the<br>engine, turbine, or other type of prime mover, to protect against |  |
|----------|----------------------------------------------------------------------------------------------------|--|
| Start-up | property damage.                                                                                                    |  |

#### **WARNING** Automotive Applications On- and off-highway Mobile Applications: Unless Woodward's control functions as the supervisory control, customer should install a system totally independent of the prime mover control system that monitors for supervisory control of engine (and takes appropriate action if supervisory control is lost) to protect against loss of engine control with possible personal injury, loss of life, or property damage.

# NOTICE

To prevent damage to a control system that uses an alternator or battery-charging device, make sure the charging device is turned off before disconnecting the battery from the system.

Battery Charging Device

# **Electrostatic Discharge Awareness**

| NOTICE                       | Electronic controls contain static-sensitive parts. Observe the following precautions to prevent damage to these parts:                                                                                                    |
|------------------------------|----------------------------------------------------------------------------------------------------|
| Electrostatic<br>Precautions | <ul> <li>Discharge body static before handling the control (with power to the control turned off, contact a grounded surface and maintain contact while handling the control).</li> <li>Avoid all plastic, vinyl, and Styrofoam (except antistatic versions) around printed circuit boards.</li> <li>Do not touch the components or conductors on a printed circuit board with your hands or with conductive devices.</li> <li>To prevent damage to electronic components caused by improper handling, read and observe the precautions in Woodward manual 82715, Guide for Handling and Protection of Electronic Controls, Printed Circuit Boards, and Modules.</li> </ul> |

Follow these precautions when working with or near the control.

- 1. Avoid the build-up of static electricity on your body by not wearing clothing made of synthetic materials. Wear cotton or cotton-blend materials as much as possible because these do not store static electric charges as much as synthetics.
- 2. Do not remove the printed circuit board (PCB) from the control cabinet unless absolutely necessary. If you must remove the PCB from the control cabinet, follow these precautions:
  - Do not touch any part of the PCB except the edges.
  - Do not touch the electrical conductors, the connectors, or the components with conductive devices or with your hands.
  - When replacing a PCB, keep the new PCB in the plastic antistatic protective bag it comes in until you are ready to install it. Immediately after removing the old PCB from the control cabinet, place it in the antistatic protective bag.

# **Regulatory Compliance**

These listings are limited only to those units bearing the CE Marking.

#### European Compliance for CE Marking

These listings are limited only to those units bearing the CE Marking.

| EMC Directive:            | Declared to 89/336/EEC COUNCIL DIRECTIVE of 03<br>May 1989 on the approximation of the laws of the<br>Member States relating to electromagnetic compatibility.                                              |
|---------------------------|----------------------------------------------------------------------------------------------------|
| Low Voltage<br>Directive: | Declared to 73/23/EEC COUNCIL DIRECTIVE of 10<br>February 1973 on the harmonization of the laws of the<br>Member States relating to electrical equipment designed<br>for use within certain voltage limits. |

#### **Special Conditions for Safe Use**

The 24 V (dc) input power must be supplied from a power supply/battery charger certified to IEC standard with a SELV (Safety Extra Low Voltage) classified output.

Field Wiring must have a flammability classification of FV-1 or better.

A switch or circuit breaker shall be included in the building installation that is in close proximity to the equipment and within easy reach of the operator and that is clearly marked as the disconnecting device for the equipment.

The power supply mains should be properly fused according to the National Electrical Code

The ground rail located at the bottom of the control panels must be connected to earth ground using braid of 5 mm<sup>2</sup> (10 AWG) or larger.

All wiring shall be rated at 300 V minimum and for the temperature that the wiring will be subjected to in the final installation.

Manual 26610 MicroNet Plus Turbine Control Panel for LM6000PA/PB/PC/PD/PF

# Chapter 1. General Information

# Introduction

Use of this equipment by untrained or unqualified personnel could result in damage to the control or the installation's equipment and possible loss of life or personal injury. Make sure personnel using or working on this equipment are properly trained.

This Manual details the installation procedure necessary to take this equipment from a delivered package to an installed unit ready for commissioning. Woodward has highlighted all the potential dangers that can be encountered during the installation of the unit, and the installation instructions must be closely followed and any safety instructions must be fully obeyed. All involved personnel must carefully read and understand the instructions before work is started, and also understand and obey all applicable local health and safety regulations. This Manual must always be kept near the unit for quick reference.

This Manual also describes the functional description for the Woodward MicroNet<sup>™</sup> Plus TCP control system. It contains generic information for the TCP control system and its components. Application-specific information is supplied in a separate Woodward Application-specific data manual.

This manual details the information necessary to take this equipment from a newly-installed condition to a fully-operational condition ready for start-up. It provides information for the electrical installation, set-up, calibration and operation of this Woodward control system.

This manual covers only equipment that is manufactured and software that has been programmed by Woodward and does not include operating instructions for the prime mover or the driven devices or processes, nor for control hardware and software that is not delivered by Woodward.

For specific operating instructions such as start-up, shutdown, and the prime mover's response to signals from the Woodward control, refer to the prime mover manufacturer's manual.

If you require more information on specific aspects of the unit or its installation, please contact Woodward at the address shown on the back cover.

## **Identification Plate**

An identification plate is installed in the cabinet. It contains the following information:

- Part number
- Serial number
- Manufacturing date
- Weight

WARNING

- Customer name
- Customer
- Power supply information

Always quote the model number and the serial number in any correspondence with Woodward.

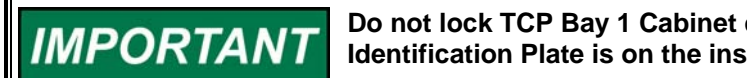

Do not lock TCP Bay 1 Cabinet door or the Driver Cabinet door. The Identification Plate is on the inside of the cabinet..

# **Cabinet Label Definitions**

|   | The Explanation Point located above the door handles indicate Electric Caution should be observed while inside the cabinet.                                                                 |
|---|----------------------------------------------------------------------------------------------------|
| A | The Lighting Bolt located above the door handles and in the cabinets indicate that High Voltage is contained inside the cabinet.                                                            |
|   | High Voltage Label markers cover customer access to screws on field terminal blocks. Remove marker to access the screw and then re-install marker after wiring is complete.                 |
|   | The PE label located on the field terminal blocks is a Protective Earth connection. This is also represented by a ground symbol with a circle around it in other locations in the cabinets. |
| Ţ | The IE label/Bar is Chassis Ground and no field wiring connection is required. This Chassis ground is tied to Protective Earth at one location (bottom of the TCP Bay 2 cabinet).           |

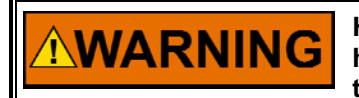

HIGH VOLTAGE—The inside of the cabinet contains dangerously high voltages. Safely disconnect all voltage sources prior to entering the cabinet. Failure to do so could result in serious injury or death.

# Chapter 2. Specifications

# Environment

| Temperature                     | Operating: (5 to 40) °C               |
|---------------------------------|---------------------------------------|
|                                 | Storage: (-25 to +70) °C              |
| Humidity                        | 95 % non-condensing at (20 to 55) °C  |
| Altitude                        | 1000 m / 3280 ft above mean sea level |
| Air Quality                     | Pollution Degree 2                    |
| Installation Overvoltage Rating | Category II                           |
| Sound Level                     | Less than 70 dBA                      |

## **Input Power Ratings**

| Power Supply | Frequency | Rated Voltage | Rated Current |
|--------------|-----------|---------------|---------------|
| 1            |           | 125 V (dc)    | 20 A          |
| 2            |           | 24 V (dc)     | 125 A         |
| 3            |           | 24 V (dc)     | 32 A          |
| 4            | 60 Hz     | 115 V (ac)    | 2 A           |

# **Physical Dimensions**

Refer to Figures 2-1 and 2-2.

| Weight TCP          | Approximately 1430 kg (net), 1480 kg (gross—including packaging) |
|---------------------|------------------------------------------------------------------|
| Width TCP           | 320 cm                                                           |
| Height TCP          | 220 cm                                                           |
| Depth TCP           | 80 cm                                                            |
| Weight Driver Panel | Approximately 312 kg (net), 337 kg (gross—including packaging)   |
| Width Driver Panel  | 100 cm                                                           |
| Height Driver Panel | 200 cm                                                           |
| Depth Driver Panel  | 40 cm                                                            |

# **Supplied Accessories**

Lifting Eyebolt Brackets quantity 6, 30 mm ID

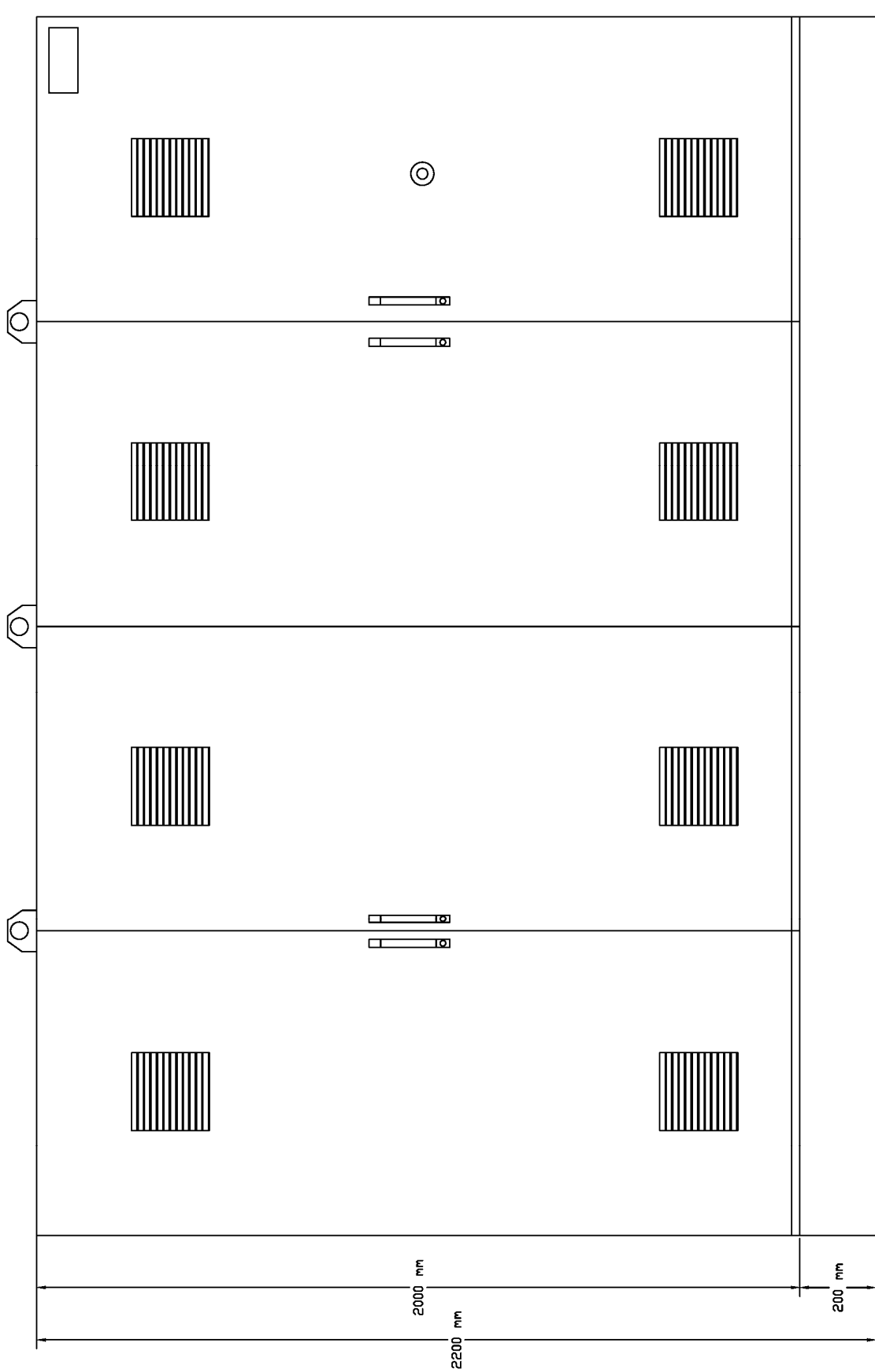

Figure 2-1. Front Dimensions

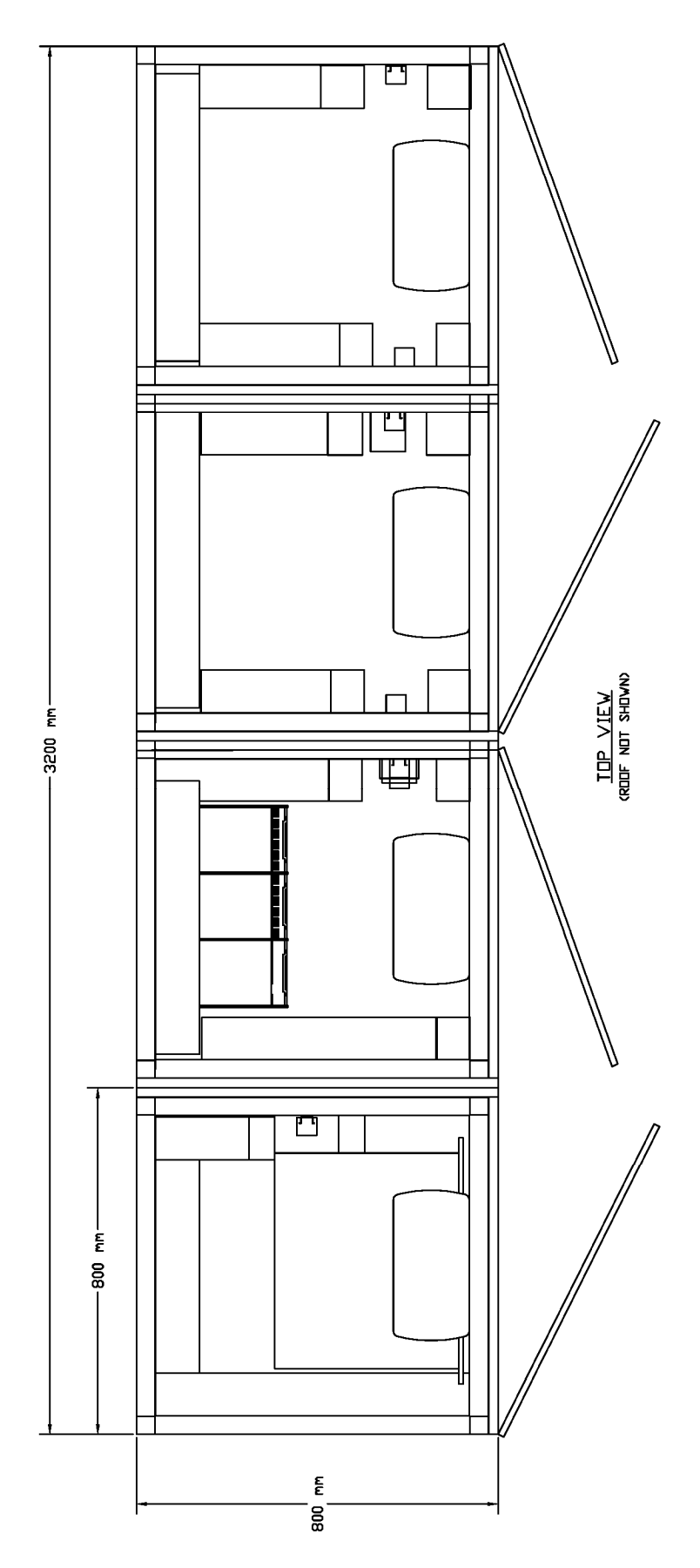

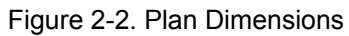

# Chapter 3. Transportation and Unpacking

## Safety

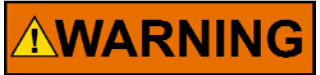

The safety precautions given in this chapter are the minimum safety precautions necessary. Always refer to local health and safety instructions before you move the unit.

# 

The unit is heavy (see Chapter 2, Specifications). Only use suitable lifting equipment with sufficient lifting capacity to move the unit.

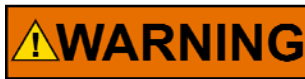

The unit has a high center of gravity. Do not use a forklift truck to lift the unit. Only lift it from above using the supplied lifting eyes.

Obey the following safety precautions when you transport the unit:

- Make sure the area where the unit is to move to is clear of personnel and equipment.
- Make sure all personnel fully understand the lifting procedure and applicable safety precautions before the unit is moved.
- Use lifting equipment with sufficient load capacity to move the unit.
- If you transport the unit on a vehicle make sure the unit is secure.

# Inspection of Package after Delivery

#### **Inspection before Unpacking**

Before you move the unit to another position or unpack the unit you must carefully examine the crate and packaging for damage caused during transportation to the installation site. Damage that has occurred to the crate or packaging can be an indication that damage has occurred to the unit itself.

If external damage has occurred, assess the damage that may have also occurred to the unit. If you think that the unit is damaged contact the transportation carrier and Woodward. Make sure the carrier completes a transportation damage report immediately.

# IMPORTANT

Do not remove the packaging because that can invalidate any claims that may be made.

#### Inspection after Unpacking

Do this unpacking and inspection procedure:

- 1. Remove the crate and packaging from the unit.
- 2. Inspect the unit for damage and missing parts.
- 3. Check the parts supplied against the enclosed checklist and note any missing parts or incorrect part numbers.
- 4. Make sure the specified number and type of eyebolts are supplied with the unit (refer to Chapter 2, Specifications).

If you think that the unit is damaged or parts are missing, contact Woodward.

# Handling the Unit

This is the only approved procedure for moving the unit into its installation position or a storage position:

- 1. Prepare the area to which the unit will be moved. For details about the lifting eyebolt brackets refer to Chapter 2, Specifications. For details about storage refer to the Storage section below. For the installation procedure refer to Chapter 4, Mechanical Installation.
- 2. Make sure the unit doors are closed and locked. Store the key in a safe place.
- 3. Connect to a minimum of 4 eyebolts in the top of the unit in positions that will give an even load distribution. Make sure the connection to the eyebolts is secure.
- 4. Remove all loose components and tools from the unit.

WARNING Make sure that the lifting cables always have an angle from vertical of less than 45° during lifting.

- 5. Connect lifting cables between the eyebolts and the lifting equipment.
- 6. Attach guide ropes to each end of the unit's base.
- 7. Carefully lift the unit and move it slowly to the installation position. Control the movement of the unit using the guide ropes.
- 8. Lower the unit, carefully guiding it onto the floor attachments.
- 9. Electrically ground the unit immediately (see Chapter 5, Grounding Procedures section).

## Storage

The unit can be stored for long periods if the ambient conditions stay within limits:

- 1. Move the unit to a position where the it can safely stand without being damaged.
- 2. If possible, electrically ground the unit.
- 3. Cover the unit with a protective cover.
- 4. Periodically monitor the ambient conditions around the unit and check the condition of the unit.

# Chapter 4. Mechanical Installation

## Safety

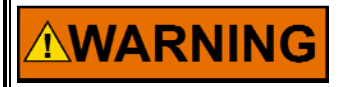

The safety precautions given in this paragraph are the minimum safety precautions necessary. Always refer to local health and safety instructions before you move the unit.

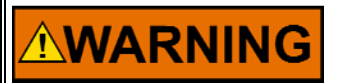

Only qualified and trained personnel must prepare and install the unit.

# Preparation

Before the unit is moved into position you must ensure that the installation area has been correctly prepared. The structure supporting and surrounding the unit must be in accordance with the mechanical requirements, the electrical installation (supplies and signal inputs and outputs, etc.) must be in accordance with the electrical requirements, and the area in which the unit will operate must be in accordance with the environmental requirements (temperature, humidity, water protection, etc.).

#### **Mechanical Requirements**

- Make sure the area where the unit is to be installed has been prepared for the installation of the unit. Make sure there is sufficient access for installation, calibration and maintenance procedures to be done. There must be sufficient physical space to open the unit doors fully, and to have access to the rear, sides and underside.
- The surface on which the unit is to be installed must be level, rigid and give a continuous support surface under the unit.
- Make sure the area is clean and free from all dirt and debris.
- Ventilation holes, ducts, filters, etc., must not be obstructed.
- If the unit is installed in a closed area, the air temperature and quality in the area must stay within limits (see Chapter 2, Specifications) when the unit is operational.

#### **Environmental Requirements**

- Make sure that water and condensation do not come into contact with the unit.
- Sufficient ventilation for cooling the equipment must be supplied. If necessary, air conditioning must be installed to keep the temperature and humidity within required limits.
- Vibration must be kept to a minimum.
- Dust, smoke, or any other small air-borne particles should be prevented from entering the area where the unit is installed.

## **Installation Procedures**

The following procedures detail the mechanical installation of the unit. The installation area must be fully prepared in accordance with the information given in the Preparation section above, and the unit must be unpacked and inspected in accordance with the information given in Chapter 3, Transportation and Unpacking.

WARNING Move the unit only in accordance with the instructions given in Chapter 3, Transportation and Unpacking.

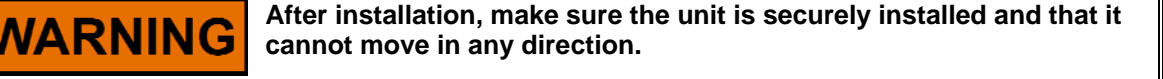

IMPORTANT

Close the unit doors when access is not required.

- 1. Lift the unit and install it on the studs. Make sure that the unit is level.
- 2. Open the doors of the unit.
- 3. Connect the unit ground bars to an electrical ground (see Chapter 5, Grounding Procedures section).
- 4. Install washers and nuts on the studs to secure the unit at the base.
- 5. If applicable, connect ventilation ducting to the unit.
- 6. Close the doors of the unit.

# Chapter 5. Electrical Installation

## Introduction

The installation manual serves as a guide to connect external wiring to the Turbine Control Panel. In this section, guidelines are given for the cabling and wiring of this control system. Take care to follow the instructions listed in this document in order to prevent damage or degradation of performance of the Turbine Control Panel. This chapter is divided in the following sections:

- Strain Relief
- Grounding
- Shielding
- Cable Routing and Segregation
- Wiring
- Field Devices
- Input/Output Cable Connections
- Power Connection

The routing of all field cabling inside the cabinet should enter at the bottom and through the cable ducts to the field terminal blocks. Refer to the accompanying wiring drawings for details about connections. The layout of the cabinet and the cable ducting should be designed to keep high voltage cables separated from signal cables so interference is reduced. The floor panels should have holes cut in them to allow wires to pass through. Do not discard floor panels.

# NOTICE

Do not locate cabling holes in the floor directly underneath other equipment or cabling in the cabinet.

Cables shall be protected against abrasion and sharp bends at the point where the cable enters the equipment by an inlet or bushing with a smoothly rounded opening or by a reliably fixed cable guard.

# NOTICE

Floor panels must be reinstalled after field cabling installation.

After the mechanical installation of the control unit has been completed, this chapter can be used as a reference during the connection work of all electrical inputs and outputs of this control system.

# NOTICE

To prevent damage to the control system or the external devices, do a loop-check of all wires connected to the control system before power is applied to the system.

## **Strain Relief**

Strain relief clamps are a means to relieve cables of mechanical strain for which they are not designed. Cables must be mechanically secured adjacent to their point of entry (if necessary this can be outside the cabinet) using the strain relief connectors supplied with each cabinet (see Figures 5-1 and 5-2).

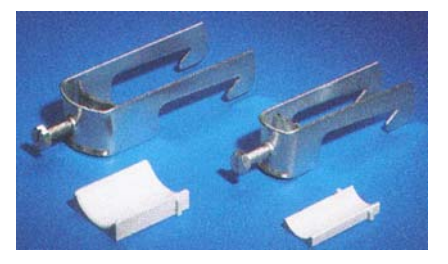

Figure 5-1. Strain Relief Clamps

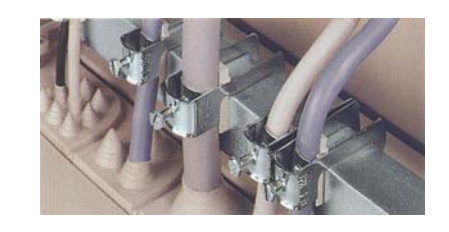

Figure 5-2. Strain Relief Clamps in the Cabinet

The cable clamp mounting rail is mounted in the base. One box of each size is supplied. Each box contains 25 pieces. In Table 5-1, the cable clamp can be selected against cable diameter.

| For cable diameter | Packs of | Model No. SZ |
|--------------------|----------|--------------|
| (14 to 18) mm      | 25       | 2352.000     |
| (18 to 22) mm      | 25       | 2353.000     |
| (22 to 26) mm      | 25       | 2354.000     |
| (26 to 30) mm      | 25       | 2355.000     |
| (30 to 34) mm      | 25       | 2356.000     |
| (34 to 38) mm      | 25       | 2357.000     |
| (38 to 42) mm      | 25       | 2358.000     |
| (42 to 46) mm      | 25       | 2359.000     |
| (46 to 50) mm      | 25       | 2360.000     |

| Table 5-1 | . Cable | Clamp | Sizes |
|-----------|---------|-------|-------|
|-----------|---------|-------|-------|

Additional Cable clamps can be ordered from Rittal with the corresponding part numbers in the third column of the above table.

## Grounding

#### Purpose of a Grounding System

Considerable design work has been done to ensure that this cabinet or panel has been designed to operate in a variety of industrial environments. The cabinet has been designed to meet industrial-level environments, with regard to noise, EMI and RFI conditions. The primary purpose of equipment grounding is personnel safety and to improve equipment operation and continuity of service. The four main reasons for having grounded systems are: lightning protection, reduction of noise emissions, safety, and signal integrity.

#### **Grounding the Cabinet**

The cabinet should have a solid connection to an earth ground. Both an earth ground connection and an EMC ground connection have been provided with this cabinet. The EMC and the earth ground are only connected together at one point, in the power distribution bay 2. For the grounding scheme please refer to the control wring diagram. Connections to earth ground can be made using a metal rod, buried water pipes, buried plates, or buried wire/cable. A ground connection should be durable, have low DC resistance and low AC impedance, and have adequate current carrying capability.

#### **Grounding Procedures**

NOTICE

The following requirements must be followed to ensure correct grounding of the unit:

- Connect the ground rail located at the bottom of the control panels firmly to electrical ground. Use braid of 10 AWG or larger.
- Do a bonding test between the ground rail and electrical ground. The resistance must be less than 0.10  $\Omega$ .
- All doors and plates must be connected to the ground rail by braid of 12 AWG or larger.
- Equipment units must be grounded either by a unique ground wire to the ground rail or to a unique ground area on the plate or door it is installed on.

Do not connect any cable grounds to "instrument ground", "control ground", or any non-earth ground system. Make all required electrical connections based on the wiring diagrams.

# Shielding

Shielding is accomplished by 'over braiding' and inner shielding of cables. An outside conduit, braid, or shield of a cable is referred to as the over braid, and any internal signal shielding to the cable is referred to as the 'twisted wire shield'. When signals are grouped together in a cable, hard ground or capacitively couple the over braid of the cable close to the penetration point of the cabinet. Be sure to always have at least one end tied to hard ground. Ground bars or some other means of grounding are provided for this purpose. After the field wiring has been connected to the cabinet, be sure to go back and install any floor panels and wire duct covers, to 'close' up the cabinet in order to ensure that inside the cabinet the accumulation of dust is kept to a minimum.

#### Wire Connections to the Cabinet

For shielded cable to be effective, it should be shielded over the entire length of the cable. It is important that the shield be maintained over the cable as close as possible to the final termination on either end. If the cable is left unshielded, for example 10 % of its length, the effective shielding of the cable is 20 log(100 %/ 10 %) or 20 dB. All wires shown in the Control Wiring Diagram as shielded **must** be shielded.

#### **Connecting Overbraids**

Overbraids must be sealed using the correct size glands (not supplied), which should be installed in the floor plates in the base of the cabinet.

#### General rules for connecting wiring:

- Keep sensitive I/O cables separate from noisy power wires supplying the control and other devices.
- Keep shield terminations as short as possible (12 mm / 1/2 inch or less is preferable). 25 mm / 1 inch of shield termination acts like 10 Ω at 60 MHz.
- Solder sleeves cause reflections. For the best shielding terminate the shield itself, not an added wire.

#### Manual 26610 MicroNet Plus Turbine Control Panel for LM6000PA/PB/PC/PD/PF

- For best immunity from electro-magnetic interference it is necessary that the signal wires are double shielded. The inner shield must be connected at one point only. The outer shield or over braid must be connected to ground at as many points as possible. It should also have 360 degree contact with the enclosure gland plate.
- In some panels a zinc-plated rail can also serve not only as strain relief but also as grounding for the overall braided shield if done properly. This can be done by stripping the outer insulation from around the cable until the metal braiding is fully exposed around the cable so proper contact can be made. See Figure 5.3.

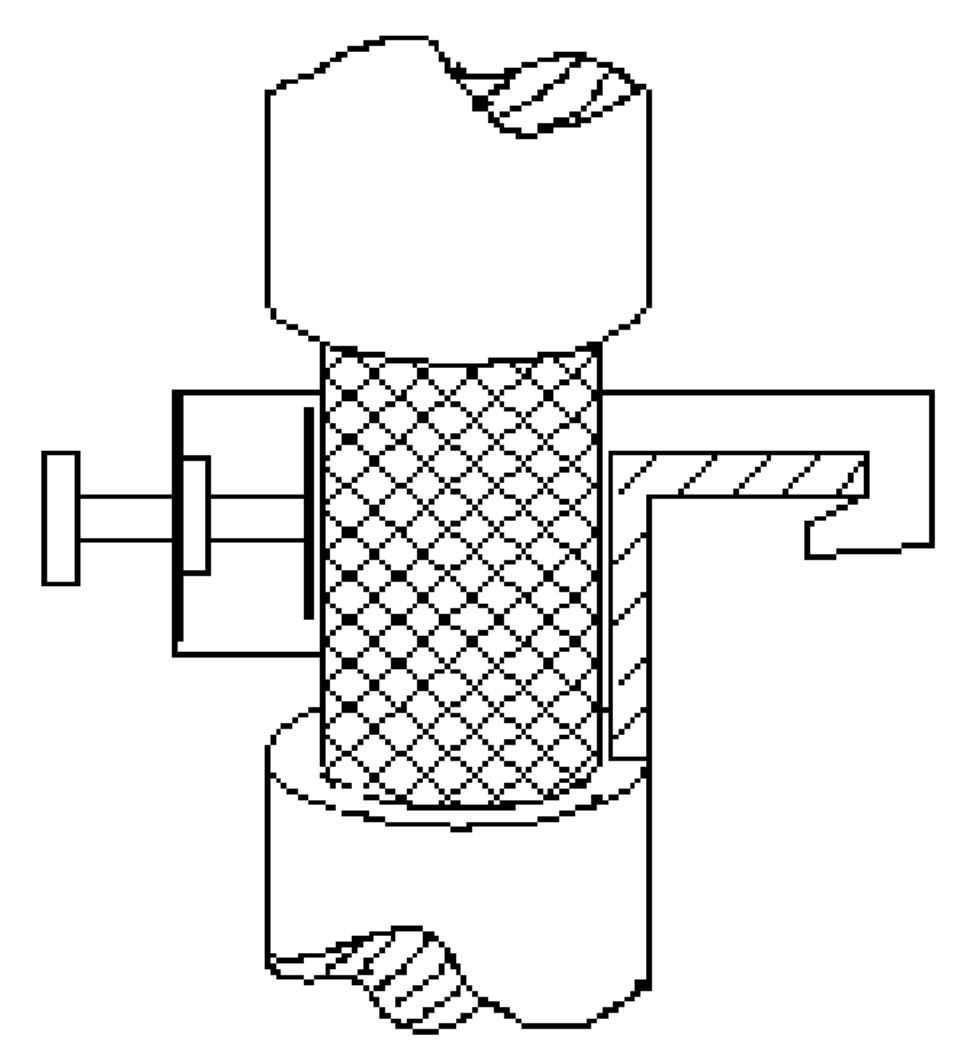

Figure 5-3. Strain Relief and Grounding

- In order to ensure full contact around the overall braiding, EMC gasket may need to be applied around the braiding replacing the plastic inserts supplied.
- Do not tie the shields of different input channels together at any point (except through ground). The shield of any one cable must connect only to its designated terminal at the cabinet end of the cable.
- Ensure that a good electrical connection is obtained between any conductive armoring and the rack ground.
- Field wiring shields should be grounded as shown in the control wiring diagram.

## **Cable Routing and Segregation**

To reduce interference the layout of the cabinet and the cable ducting is designed to keep cables with voltages >50 V separated from signal cables.

Field signals are grouped into signals <50 V and >50 V as well as analog and discrete signals. A voltage <50 V is considered safe. Whenever possible, these signals should be isolated in the cabinet as well as outside the cabinet. Analog signals are classified as signals that vary from one value to another, such as a thermocouple input or a current (4 to 20) mA input. These types of signals should always be a twisted pair insulated and shielded cable. Discrete signals are signals that have an 'ON' and an 'OFF' value, but do not have a functional variation between the two readings. These types of signals usually are not shielded cables but in some cases are, due to electrical interference to other types of signals.

#### General rules for routing the wiring:

- Incoming power wires from the 24 V (dc) supplying the control must be separated from signal wiring.
- For each connection check that the wires are not under tension.
- Do not place shielded wires in the same cable conduit as cables with voltages >50 V or large-current-carrying cables when possible.
- To reduce interference make sure that >50 V cables and high-current cables are kept separate from signal cables.
- The routing of all field cabling inside a cabinet should be done through cable ducts and guide them to the field terminal blocks.
- All field cables must enter the cabinet from the bottom side unless the cabinet is designed otherwise.

# Wiring

#### **Cable Lengths and Specifications General**

In general, the wiring diameters are determined by the regulations to which the control cabinet has been built. Should information about cables not be available use the following guidelines:

- Use 0.75 mm<sup>2</sup> or larger stranded wire for the signal-carrying wires.
- Use 0.5 mm<sup>2</sup> or larger for twisted/shielded wire.
- Unused cores must be connected to ground at one point only within the control cabinet, preferably where they enter the cabinet.
- All customer connections must be made with safety listed wire having a flammability classification of FV-1 or better.
- Use wire with an appropriate insulation rating to prevent parts from becoming hazardous.

## **Application-specific Wiring**

For more detailed information, refer to MicroNet<sup>™</sup> manual 26166 for MicroNet modules, and Driver manual 26329 for the DVP Digital Valve Positioner.

#### Serial I/O module

The SIO module has four serial ports. Ports J1 and J2 are RS-232; ports J3 and J4 can be used as RS-232, RS-422, or RS-485.

#### Maximum cable length

To ensure correct communication, the length of the communication cable should not be longer than the maximum values listed in Table 5-2.

| Туре   | Maximum Cable<br>Length (m) |
|--------|-----------------------------|
| RS-232 | 15                          |
| RS-422 | 1200                        |
| RS-485 | 1200                        |

#### Termination

For RS-422, termination should be located at the receiver when one or more transmitters are connected to a single receiver. When a single transmitter is connected to one or more receivers, termination should be at the receiver farthest from the transmitter.

For RS-485, termination should be at each end of the cable. If termination cannot be located at the end of a cable, put it as close as possible to the ends.

If it is not known if a master can put its transmitter into a high-impedance state, terminate the line as described for the RS-422 termination. It is always better to terminate the line even when it is not used.

Termination is accomplished using a three-resistor voltage divider between a positive voltage and ground. The impedance of the resistor network should be equal to the characteristic impedance of the cable. This is usually between 100  $\Omega$  and 120  $\Omega$ . The purpose is to maintain a voltage level between the two differential lines so that the receiver remains in a stable condition. The differential voltage can range between 0.2 V and 6 V; the absolute maximum voltage between either receiver input and circuit common must be less than 10 V. The SIO board has the appropriate resistances mounted on the PCB.

#### **CPU Module**

The MicroNet PowerPC CPU contains a Motorola MPC5200 processor, 128 Mbyte DDR RAM, 64 MB of flash memory, a Real Time clock and various communication peripherals. These peripherals include (2) general use Ethernet ports, (2) real Time Network ports, (1) serial port, (1) service port and (2) CAN ports.

#### **Ethernet Communication Cables**

The Woodward control can form a Local Area Network (LAN) together with one or more other devices. The CPU communicates through an on-board Ethernet connection, using 10Base-T.

#### **EM35 Digital Valve Positioner Cabling**

Refer to Manual 26329, Chapter 2, and other applicable chapters according to the driver used.

#### Thermocouple Cables

Use the correct compensation cable for the type of thermocouple,. Use twisted pair shielded cables to eliminate noise.

## **Field Devices**

- Use suppressors on all inductive devices (relays, pumps, motors, etc.).
- Install shielding according to control wiring diagram if applicable or according to the proposed schemes shown in Figure 5-4.
- Refer to Woodward Application Note 51204 for additional Grounding and Shield Terminations.

# Input/Output Cable Connections

#### **Configurable Dataforth FTM**

#### Introduction

The configurable Dataforth Field terminal Module (FTM) is designed to interface to a (4 to 20) mA / (0 to 5) V, 24 input, 8 output, standard NetCon<sup>®</sup>/MicroNet analog high density module. It replaces the existing FTM and is capable of Triple Modular Redundancy (TMR) operation. It is designed to interface with the existing 62-pin cable connector. It is designed to convert sensor input signals to a (0 to 5) V input compatible with the high density I/O module.

Each channel is individually configurable via a plug-in standard isolated Dataforth SCM7B converter that has been modified to meet Woodward's bandwidth and input temperature range requirements. The converter modules are powered directly through the cable connector; meaning external power connections are not required on the FTM. These converters currently include 100  $\Omega$  RTDs, 200  $\Omega$  RTDs, and K-Type Thermocouples (T/Cs). Included are sections from the Dataforth catalog describing the RTD and T/C functionality. This includes a block diagram and specifications for the standard converters that the Woodward design was based upon. More information can be found at the Dataforth Internet site www.dataforth.com. Isolation is provided on each channel.

This added isolation could eliminate the need for external intrinsically-safe isolation barriers, where they are required in certain applications. This FTM also accommodates the standard (4 to 20) mA transmitter input (including loop power with built-in fuse) via a pass through converter. This converter output is passed directly through the connector cable to the terminal blocks maintaining an identical design to the standard FTM. Channels are labeled to correspond to their software locations (for example, analog input 1 on the FTM will be analog input 1 in the application software).

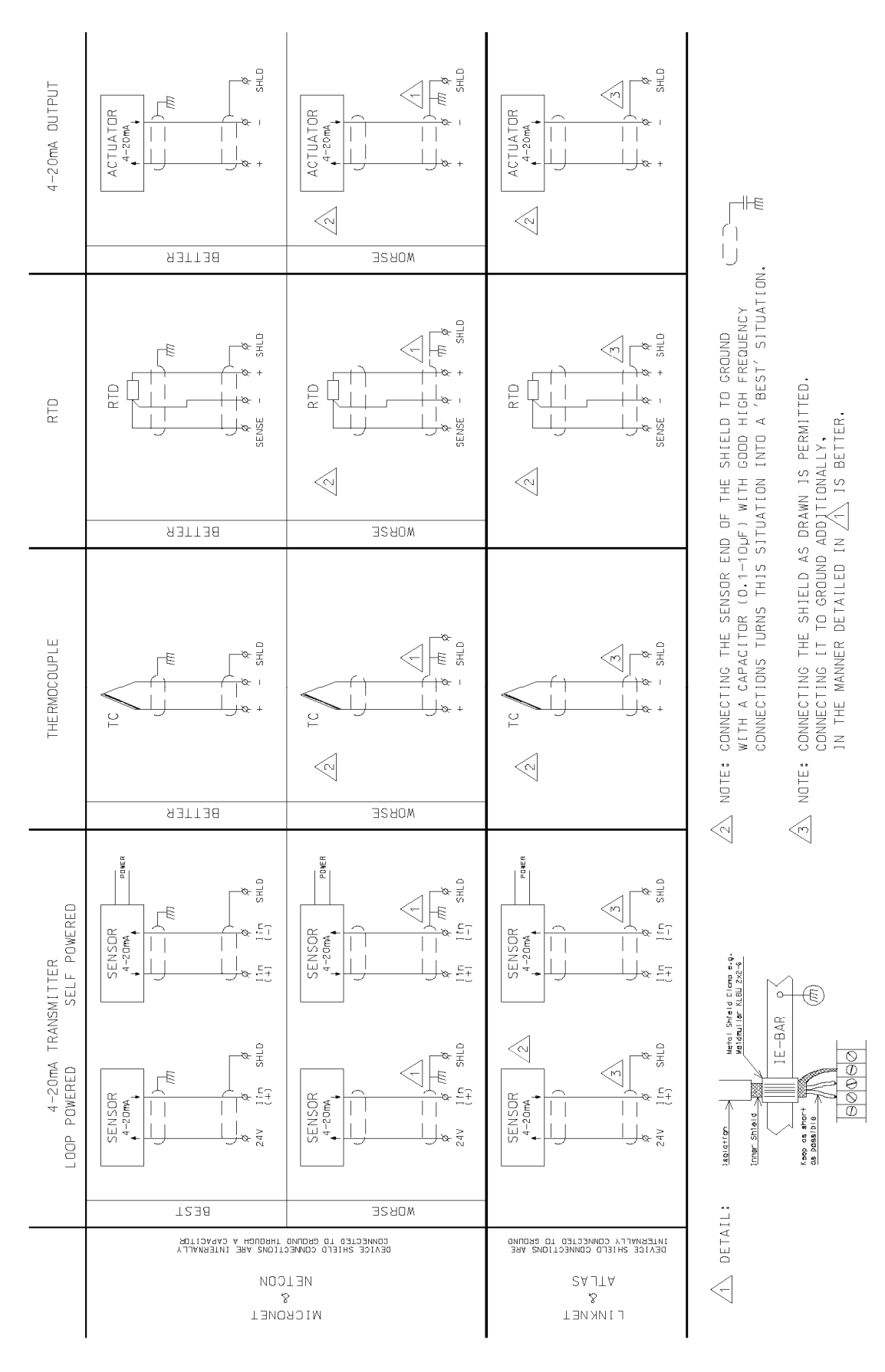

Figure 5-4. Shielding Practices

#### Field wiring

The Dataforth FTM must be wired according Table 5-3. Sheets 2 and 3 of Woodward drawing 9097-602 show the circuit for each input and output channel. Each input channel requires a Dataforth module per input. The Control Wiring Diagram shows detailed field wiring for each type of signal.

| Input channel                         | тв | Function | (4 to 20) mA<br>(self-<br>powered) | (4 to 20) mA<br>(loop-<br>powered) | T/C    | RTD    | Output<br>channel | ТВ | Function |
|---------------------------------------|----|----------|------------------------------------|------------------------------------|--------|--------|-------------------|----|----------|
| #1, 13                                | 13 | Х        |                                    |                                    |        | Sense  | #1, 5             | 1  | -        |
|                                       | 14 | -        | -                                  |                                    | -      | -      |                   | 2  | +        |
|                                       | 15 | +        | +                                  | -                                  | +      | +      |                   | 3  | SH       |
|                                       | 16 | SH       | Shield                             | Shield                             | Shield | Shield |                   |    |          |
|                                       | 17 | COM      |                                    |                                    |        |        | #2, 6             | 4  | -        |
|                                       | 18 | +24 V    |                                    | +                                  |        |        |                   | 5  | +        |
| #2, 14                                | 19 | Х        |                                    |                                    |        | Sense  |                   |    |          |
|                                       | 20 | -        | -                                  |                                    | -      | -      | #3, 7             | 7  | -        |
|                                       | 21 | +        | +                                  | -                                  | +      | +      |                   | 8  | +        |
|                                       | 22 | SH       | Shield                             | Shield                             | Shield | Shield |                   | 9  | SH       |
|                                       | 23 | COM      |                                    |                                    |        |        |                   |    |          |
|                                       | 24 | +24 V    |                                    | +                                  |        |        | #4, 8             | 10 | -        |
| #3, 15                                | 25 | Х        |                                    |                                    |        | Sense  |                   | 12 | SH       |
|                                       | 26 | -        | -                                  |                                    | -      | -      |                   |    |          |
|                                       | 27 | +        | +                                  | -                                  | +      | +      |                   |    |          |
|                                       | 28 | SH       | Shield                             | Shield                             | Shield | Shield | X TO -ON<br>RTDs  |    |          |
|                                       | 29 | COM      |                                    |                                    |        |        |                   |    |          |
|                                       | 30 | +24 V    |                                    | +                                  |        | -      |                   |    |          |
| #4, 16                                | 31 | X        |                                    |                                    |        | Sense  |                   |    |          |
|                                       | 32 | -        | -                                  |                                    | -      | -      |                   |    |          |
|                                       | 33 | +        | +                                  | -                                  | +      | +      |                   |    |          |
|                                       | 34 | SH       | Shield                             | Shield                             | Shield | Shield |                   |    |          |
|                                       | 35 | COM      |                                    |                                    |        |        |                   |    |          |
|                                       | 36 | +24 V    |                                    | +                                  |        | -      |                   |    |          |
| #5, 17                                | 37 | X        |                                    |                                    |        | Sense  |                   |    |          |
|                                       | 38 | -        | -                                  |                                    | -      | -      |                   |    |          |
|                                       | 39 | +        | +                                  | -                                  | +      | +      |                   |    |          |
|                                       | 40 | SH       | Shield                             | Shield                             | Shield | Shield |                   |    |          |
|                                       | 41 | COM      |                                    |                                    |        |        |                   |    |          |
|                                       | 42 | +24 V    |                                    | +                                  |        | -      |                   |    |          |
| #6, 18                                | 43 | X        |                                    |                                    |        | Sense  |                   |    |          |
|                                       | 44 | -        | -                                  |                                    | -      | -      |                   |    |          |
|                                       | 45 | +        | +                                  | -                                  | +      | +      |                   |    |          |
|                                       | 46 | SH       | Shield                             | Shield                             | Shield | Shield |                   |    |          |
|                                       | 47 | COM      |                                    |                                    |        |        |                   |    |          |
|                                       | 48 | +24 V    |                                    | +                                  |        | -      |                   |    |          |
| #7, 19                                | 49 | X        |                                    |                                    |        | Sense  |                   |    |          |
|                                       | 50 | -        | -                                  |                                    | -      | -      |                   |    |          |
|                                       | 51 | +        | +                                  | -                                  | +      | +      |                   |    |          |
|                                       | 52 | SH       | Shield                             | Shield                             | Shield | Shield |                   |    |          |
|                                       | 53 | com      |                                    |                                    |        |        |                   |    |          |
| #0.00                                 | 54 | +24 V    |                                    | +                                  |        | 0      |                   |    |          |
| #8, 20                                | 55 | X        |                                    |                                    |        | Sense  |                   |    |          |
|                                       | 56 | -        | -                                  |                                    | -      | -      |                   |    |          |
| · · · · · · · · · · · · · · · · · · · | 5/ | +        | +                                  | -                                  | +      | +      |                   |    |          |
|                                       | 58 | SH       | Shield                             | Shield                             | Shield | Shield |                   |    |          |
|                                       | 59 | com      |                                    |                                    |        |        |                   |    |          |
|                                       | 60 | +24 V    |                                    | +                                  |        | -      |                   |    |          |
| #9, 21                                | 61 | Х        |                                    |                                    |        | Sense  |                   |    |          |
|                                       | 62 | -        | -                                  |                                    | -      | -      |                   |    |          |
|                                       | 63 | +        | +                                  | -                                  | +      | +      |                   |    |          |
|                                       | 64 | SH       | Shield                             | Shield                             | Shield | Shield |                   |    |          |
|                                       | 65 | COM      |                                    |                                    |        | -      |                   |    |          |
|                                       | 66 | +24 V    |                                    | +                                  |        | -      |                   |    |          |
| #10, 22                               | 67 | X        |                                    |                                    |        | Sense  |                   |    |          |
|                                       | 68 | -        | -                                  |                                    | -      | -      |                   |    |          |
|                                       | 69 | +        | +                                  | -                                  | +      | +      |                   |    | 1        |

Table 5-3. Wiring Table for the Configurable Dataforth FTM

#### Manual 26610 MicroNet Plus Turbine Control Panel for LM6000PA/PB/PC/PD/PF

| Input channel | тв | Function | (4 to 20) mA<br>(self-<br>powered) | (4 to 20) mA<br>(loop-<br>powered) | T/C    | RTD    | Output<br>channel | ТВ | Function |
|---------------|----|----------|------------------------------------|------------------------------------|--------|--------|-------------------|----|----------|
|               | 70 | SH       | Shield                             | Shield                             | Shield | Shield |                   |    |          |
|               | 71 | COM      |                                    |                                    |        |        |                   |    |          |
|               | 72 | +24 V    |                                    | +                                  |        |        |                   |    |          |
| #11, 23       | 73 | Х        |                                    |                                    |        | Sense  |                   |    |          |
|               | 74 | -        | -                                  |                                    | -      | -      |                   |    |          |
|               | 75 | +        | +                                  | -                                  | +      | +      |                   |    |          |
|               | 76 | SH       | Shield                             | Shield                             | Shield | Shield |                   |    |          |
|               | 77 | COM      |                                    |                                    |        |        |                   |    |          |
|               | 78 | +24 V    |                                    | +                                  |        |        |                   |    |          |
| *12, 24       | 79 | Х        |                                    |                                    |        | Sense  |                   |    |          |
|               | 80 | -        | -                                  |                                    | -      | -      |                   |    |          |
|               | 81 | +        | +                                  | -                                  | +      | +      |                   |    |          |
|               | 82 | SH       | Shield                             | Shield                             | Shield | Shield |                   |    |          |
|               | 83 | com      |                                    |                                    |        |        |                   |    |          |
|               | 84 | +24 V    |                                    | +                                  |        |        |                   |    |          |
|               | 85 | Not Used |                                    |                                    |        |        |                   |    |          |
|               | 86 | Ground   |                                    |                                    |        |        |                   |    |          |

#### Specifications

At this time the FTM accepts five different types of Dataforth Modules for analog inputs:

- Thermocouple
- RTD (PT 100 Ω & 200 Ω)
- (4 to 20) mA pass-through
- (0 to 5) V pass-through module

For analog outputs no modules are required. Each Dataforth SCM7B module provides a single channel isolated analog input. Drawing 9097-601 shows the pin-out configuration of the plug-in module. The signal conditioners are designed to maintain existing accuracy and bandwidth performance of the NetCon/ MicroNet T/C, RTD, and (4 to 20) mA inputs modules. Drawing 9097-601 summarizes the specifications from Dataforth including accuracy, bandwidth, operating and storage temperatures, CMRR (Common Mode Rejection), and range for each type of signal converter. To obtain overall signal input accuracy and bandwidth, the (4 to 20) mA / (0 to 5) V module input accuracy must be taken into account. The NetCon/MicroNet high density analog input module accuracy is as follows (refer to manual 26166 for full details):

| Number of Channels   | 24                                                                        |
|----------------------|---------------------------------------------------------------------------|
| Update Time          | 5 ms                                                                      |
| Input Range          | (0 to 25) mA or (0 to 5) V (dc), software and hardware selectable         |
| Isolation            | 0 V (rms), 60 dB CMMR, 200 V (dc) common mode rejection                   |
|                      | Voltage: no galvanic isolation                                            |
| Input Impedance      | 200 Ω                                                                     |
| Anti-aliasing Filter | 2 poles at 10 ms                                                          |
| Channels 23 & 24     | 2 poles at 5 ms & 2 ms                                                    |
| Reduced Filtering    |                                                                           |
| Resolution           | 16 bits                                                                   |
| Accuracy             | Software calibrated to 0.1 % maximum, over (0 to 25) mA / (0 to 5) V full |
| -                    | scale                                                                     |
| Temp Drift           | 275 ppm/°C, maximum                                                       |
| Fuse                 | 100 mA fuse per channel                                                   |

#### Thermocouple module

The Type K Thermocouple module accepts a single channel of input from type K. The signal is filtered, isolated, amplified, linearized, and converted to a (1 to 5) V analog voltage for output to MicroNet I/O Module.

Linearization is achieved by creating a non-linear transfer function through the module itself. This non-linear transfer function is configured at the factory, and is designed to be equal and opposite to the thermocouple non-linearity.

Cold Junction Compensation (CJC) is performed using an NTC thermistor externally mounted from the module on the FTM. Open thermocouple detection is upscale using a 30 mA current source in the input circuitry.

These modules incorporate a five-pole filtering approach to maximize both time and frequency response by taking advantage of both Thompson (Bessel) and Butterworth characteristics. One pole of the filter is on the field side of the isolation barrier; four are on the process control side.

After the initial field side filtering, the input signal is chopped by a proprietary chopper circuit and transferred across the transformer isolation barrier, suppressing transmission of common mode spikes and surges. The signal is then reconstructed and filtered for process control input.

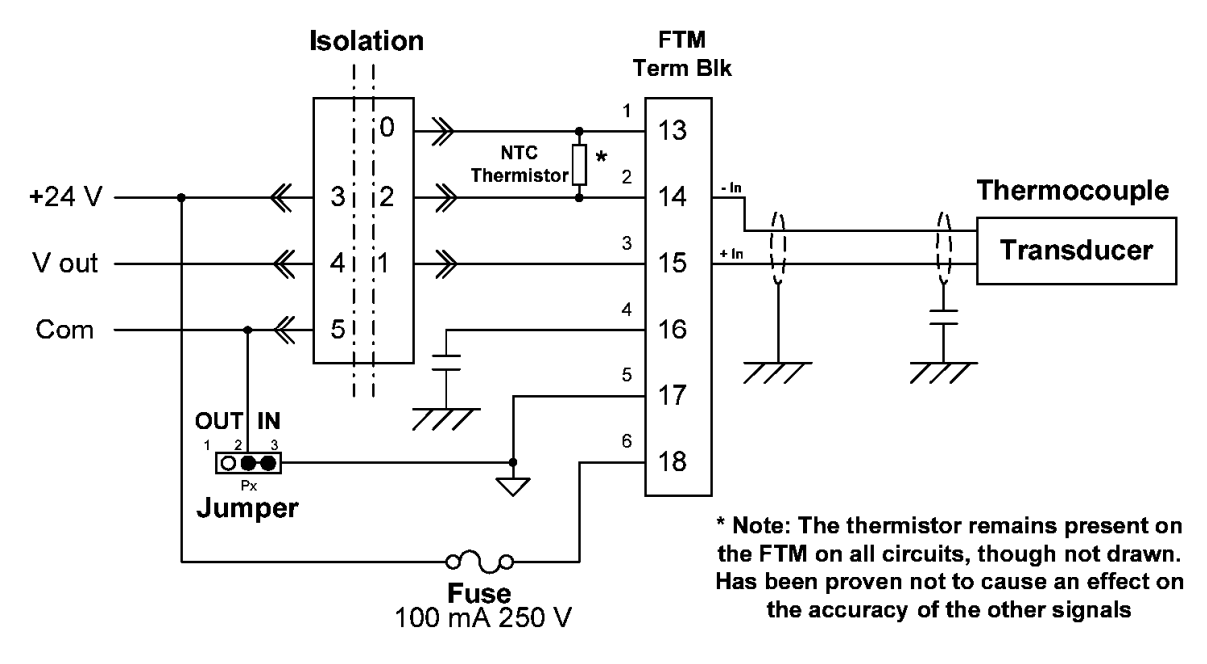

Figure 5-5. Example Wiring Diagram—Thermocouple to Dataforth FTM

#### **RTD module**

The RTD module accepts a single channel of 100  $\Omega$  or 200  $\Omega$  platinum RTD, depending on the selected RTD module, and produces an input voltage in response to a low level current excitation. The input signal input is filtered, isolated, amplified, linearized, and converted to a (1 to 5) V analog voltage for output to the MicroNet I/O module.

These modules incorporate a five-pole filtering approach to maximize both time and frequency response by taking advantage of both Thompson (Bessel) and Butterworth characteristics. One pole of the filter is on the field side of the isolation barrier; and four are on the process control side.

In response to the low-level current excitation signal, the RTD input signal is chopped by a proprietary chopper circuit and transferred across the transformer isolation barrier, suppressing transmission of common mode spikes and surges. The signal is then reconstructed and filtered for process control input.

#### Manual 26610 MicroNet Plus Turbine Control Panel for LM6000PA/PB/PC/PD/PF

Linearization is achieved by creating a non-linear transfer function through the module itself. This non-linear transfer function is configured at the factory, and is designed to be equal and opposite to the specific RTD non-linearity. Lead compensation is achieved by matching two current paths thus canceling the effects of lead resistance.

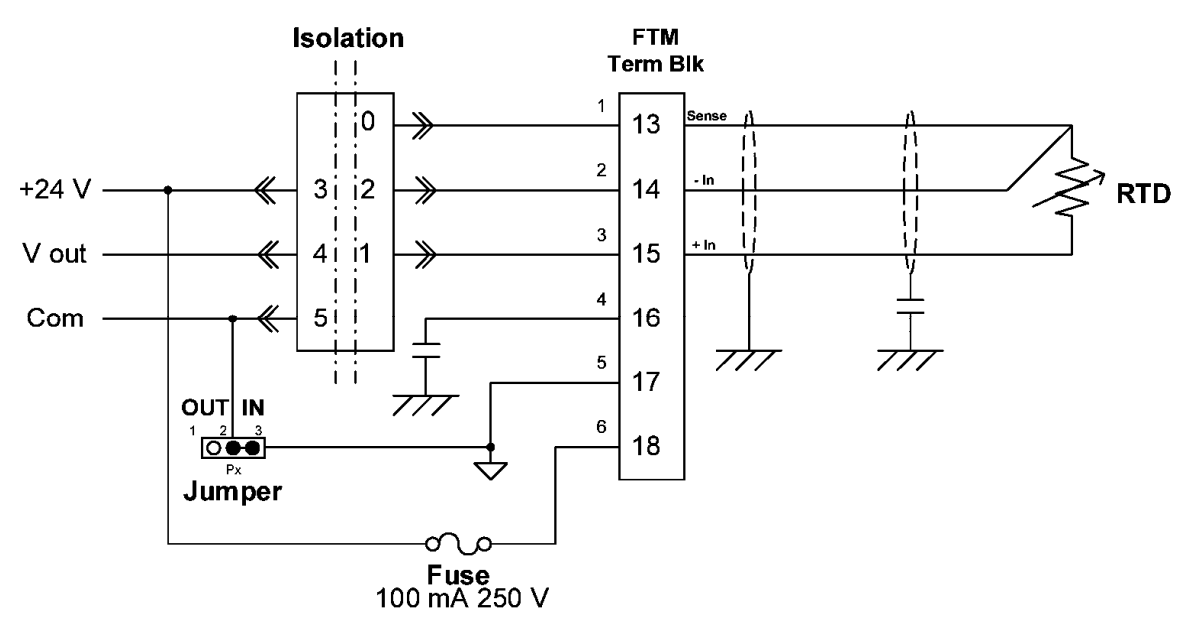

Figure 5-6. Example Wiring Diagram—RTD to Dataforth FTM

#### Non-isolated current and voltage input module

The non-isolated Current and Voltage input module is a non-isolated pass-thru module which shorts the signal inputs-to-outputs. Since the simplex high density analog I/O Module [quantity 24 (4 to 20) mA inputs, quantity 8 (4 to 20) mA outputs] is configured for voltage input, a conversion has to take place from current to voltage for the current input module. This is accomplished by adding a 200  $\Omega$  resistor in parallel to the input signal. No filtering is done on either of the modules.

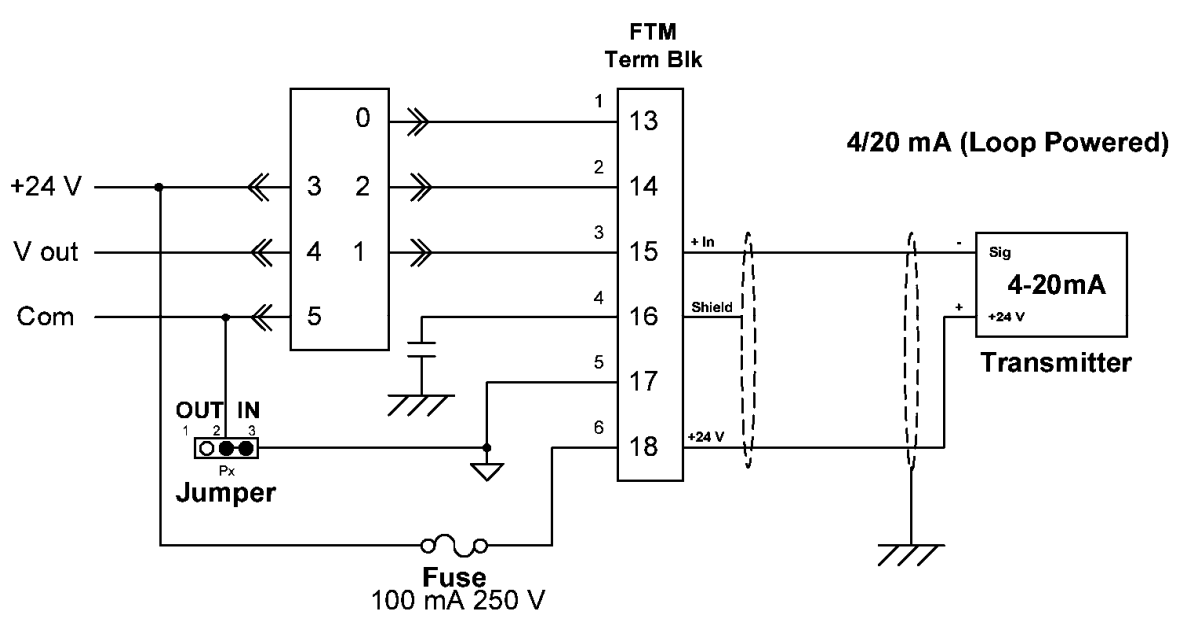

Figure 5-7. Example Wiring Diagram - Loop Powered (4 to 20) mA Signal to Dataforth FTM

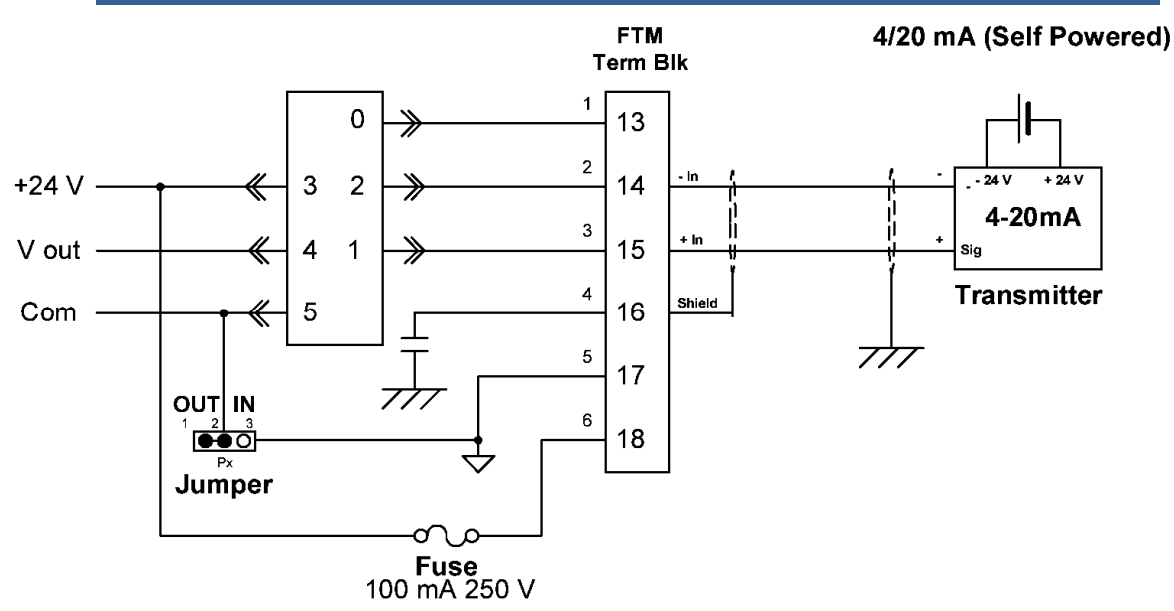

Figure 5-8. Example Wiring Diagram - Self-powered (4 to 20) mA Signal to Dataforth FTM

Filtering and other performance are limited to those of the input card. For more details see the MicroNet Hardware Manual.

#### Configuring the FTM

No calibration is required on the FTM or its modules, but there is a jumper that must be set. Drawing 9097-602 sheet 1 illustrates the Jumper location and IN or OUT position. Both loop and external powered circuits can be used with the Dataforth FTM. When a loop-powered circuit is desired, the jumper for the appropriate circuit (located next to the fuse and below the channels module), ensures that the jumper is in the "IN" position. For externally (or self-powered) circuits the jumper needs to be moved in the "OUT" position.

## **MPU Signal Inputs**

The inputs for speed signals can accept voltages in the range from 1.5 V (eff) to 70 V (eff). The input circuitry contains a Schmitt-trigger to eliminate noise interference. The frequency determination is based on time integration of one signal cycle. For zero speed detection, the maximum time window is limited. Both shafts have two speed-sensors for redundancy.

Zero-speed detection, speed control, and overspeed detection is based on the highest of the two measured speeds.

## Chip Detector Processing using RTD Inputs

For the detection of metal particles in oil circuits, chip detectors can be used in combination with RTD cards or RTD MicroNet modules. This early warning system against complete bearing failures can be considered as a resistor,  $R_{chip}$ , of which the value is determined by the amount of metal particles in the oil.

#### Equation 5-1

For the RTD module, the measured resistance, R<sub>m</sub>, can be calculated as:

$$R_m = 1 / [[1 / (R_1 + R_{chip})] + [1 / R_2]]$$

To illustrate how alarm settings can be determined, an example is given with  $R_1 = R_2 = 100 \Omega$ . With the field wiring intact, the value of  $R_m$  can vary between the following values:

- With new chip detectors installed and with zero particles in the oil, the resistance of the chip detector  $R_{chip}$  is theoretically infinitely high. This means that the measured resistance in this case is  $R_m = 1 / [[1 / R_2]] = R_2 = 100 \Omega$ .
- If the chip detectors are completely covered with small metal pieces, the resistance of the chip detector  $R_{chip}$  is theoretically zero. This means that the measured resistance in this case is  $R_m = 1 / [[1 / R_1] + [1 / R_2]] = 50 \Omega$ .

So in practice, the measured resistance should always be between 50  $\Omega$  and 100  $\Omega$ . If a short circuit in the field wiring occurs or a wire is disconnected, the measured value is either much lower than 50  $\Omega$  or much higher than 100  $\Omega$ . Thus two fault-detection levels can be set, based on the read-out and the configuration of R<sub>1</sub> and R<sub>2</sub>.

During normal operation, the build-up of metal particles as a function of time will be gradual. Starting from an almost infinitely high value, the value of  $R_{chip}$  will decrease as wear and ageing of the equipment produces more and more particles. Therefore, two low-alarm values can be set for  $R_{chip}$ , of which the highest can be considered as a pre-warning.

As an example, consider the following values:

| Additional resistor R <sub>1</sub>                                    | 90 Ω                              |
|-----------------------------------------------------------------------|-----------------------------------|
| Additional resistor R <sub>2</sub>                                    | 270 Ω                             |
| Additional resistors lay-out                                          | See MicroNet Manual               |
| R <sub>m</sub> value for open wire detection                          | > 300 Ω, approx. 450 °C           |
| R <sub>m</sub> value for short circuit detection                      | < 80 Ω, approx. –50 °C *          |
| 1st alarm level R <sub>chip</sub> /corresponding R <sub>m</sub> value | 1000 Ω / 91.7 Ω approx. –30 °C    |
| 2nd alarm level R <sub>chip</sub> /corresponding R <sub>m</sub> value | 100 Ω / 66.7 Ω, approx. –100 °C * |

# Table 5-4. Example Settings for Chip Detection (DO NOT USE THE VALUES BELOW)

\* RTD cards can detect as low as –40 °C. This corresponds to approximately 84.6  $\Omega$ . Thus in this example, the layout and value of the additional resistors is not satisfactory and the short-circuit value of 50  $\Omega$  and chip alarm levels lower than 1 k $\Omega$  cannot be detected. It is recommended that careful research is done to find the best circuit lay out and resistor values.

If other values of  $R_1$  and  $R_2$  are used, or the layout of the additional resistors is completely different, the settings in the table should be re-determined for that set-up.

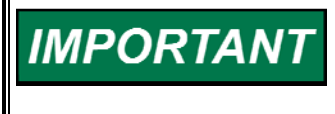

All figures are in ohms, while the readout of an RTD module is in °C. Verify that the correct translation of temperature into resistance is made in the control software, or alternatively, apply the described alarm and failure values expressed in °C.

#### **Power Connection**

When all I/O signal wires are connected, the power input cables can be connected in accordance with the wiring diagram. As shown in the wiring diagram make sure to connect the power supply grounding terminal(s) using a grounding conductor the same size as the main supply conductors. Note that the power supplies are not equipped with input power switches. For this reason, some means of disconnecting input power to each main power supply must be provided for installation and servicing. A circuit breaker or a separate switch with appropriate ratings may be used for this purpose. Label the circuit breaker and locate it in close proximity to the equipment and within easy reach of the operator. The switch or circuit breaker shall interrupt all current carrying conductors but shall not interrupt the protective earth conductor.

# IMPORTANT

The 24 V (dc) input power must be supplied from a power supply/battery charger certified to IEC standard with a SELV (Safety Extra Low Voltage) classified output.

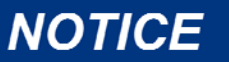

Do not apply power to the system at this time. First do a loop check on the wiring. Incorrectly installed wiring can damage the control and any equipment connected to the control when power is applied.

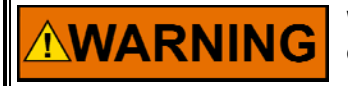

When power has to be supplied to the system, make sure it is safe to do so.

The incoming power cables must be connected to the points identified in the Control Wiring Diagram.

#### **Power Connection Layout**

The power distribution layout is shown on the Control Wiring diagram. It contains the breakers and fuses and their ratings.

The following fuses are contained in TCP Cabinet Bay 4 with their appropriate replacement. These fuses are used for the 125 V (dc) Gas Staging Valves.

- F101 to F112/F113—ANTI-SURGE FUSE WOUND CONSTRUCTION 5X20 MM 1A 250 V SLOW BLOW FUSE (Woodward Item number 1641-575)
- F114 to F126—ANTI-SURGE FUSE WOUND CONSTRUCTION 5X20 MM 1A 250 V SLOW BLOW FUSE (Woodward Item number 1641-575)

#### **Power Connections**

The power inputs are required to power the power supplies of the control system. All power connections are in TCP Cabinet Bay 2.

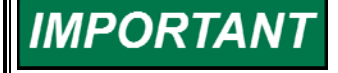

High Voltage Label markers cover customer access to screws on field terminal blocks for 125 V (dc) and 230 V (ac). Remove marker to access the screws and then re-install markers after the wiring is complete. Make sure no power is supplied to the cabinet when accessing these connections.

#### Manual 26610 MicroNet Plus Turbine Control Panel for LM6000PA/PB/PC/PD/PF

Before closing the circuit breakers and applying power to the cabinet, do the following procedure to check the correct connection of the power wires, and correct operation of the power supply (or supplies).

- 1. Make sure the incoming power to the circuit breakers is turned off.
- 2. Open all circuit breakers.
- 3. Turn on incoming power supply with all the circuit breakers still open.
- 4. Check that power is distributed to all expected points, as shown on the wiring diagram.
- 5. Check the polarity if the voltages at all the expected points.

#### Power supply for the staging valves

- 1. Check that the incoming voltage to the circuit breaker is between 105 V and 125 V (dc), as required for the staging valves
- 2. Check that the polarity of the wiring to the power supplies is not reversed.
- 3. Switch on the circuit breaker for one power supply.
- 4. Check that the voltage monitoring relay activates correctly.
- 5. Open the circuit breaker to switch off the power to staging valves.

# Chapter 6. System Description and Operation

# Introduction

This chapter gives an overview of the hardware layout and function of the system. It helps with the initial steps to gain familiarity with the GAP code. For precise and definitive data, consult the GAP code and tunable list.

# **System Definition**

This control system has been designed to control and monitor a GE AEP/GE LM6000PA/PB/PC/PD/PF Gas Fuel generator drive turbine system.

## Control System Setup

The control system consists of a 2-rack MicroNet<sup>™</sup> Plus system, a MicroNet, and some auxiliary devices. The system has a hardwired Master Protection System. Every shaft sensor has its own electrical overspeed detection module.

I/O processing is done by MicroNet cards with FTMs.

The two MicroNet racks form the Fuel Control Unit (FCU). It contains fuel control software according to and certified by GE against GE's LM6000PA/PB/PC/PD/PF Control Specification. This software is called "the Core". In addition all the software that is needed to embed this software in the system's environment is present in the FCU.

The MicroNet Plus is equipped with a CPU of sufficient power, Ethernet connections, and all the cards that are needed to accommodate the Core related hardware I/O.

The MicroNet also contains the software that handles all sequencing, and controls all auxiliary systems that are not directly related to fuel control and the Gas Turbine process.

#### **Prime Mover**

The prime mover that drives the generator load is a General Electric LM6000PA/PB/PC/PD/PF The system runs on gas fuel.

MicroNet programs are typically defined and generated once using Woodward's GAP toolset on a Windows PC Host, then distributed to the MicroNet controller. Of particular interest is the GAP Coder which generates three key files from the GAP program (.gap) file. These files are:

- The VxWorks<sup>®</sup> \* executable (.out) component of the GAP program
- The Real-Time executable (.r1) component of the GAP program
- The Symbol Table Information (.SYM) file.

\*-VxWorks is a trademark of Wind River Systems, Inc.

#### Manual 26610 MicroNet Plus Turbine Control Panel for LM6000PA/PB/PC/PD/PF

These (minimum) three files are distributed to each MicroNet controller that runs the same GAP program. When the VxWorks component is executed, it creates a shared memory object and starts the real-time component of the GAP program. The shared memory object (also called MicroNet Share Area) contains memory allocated for each symbol defined in the GAP program, and is used for interprocess communication between the VxWorks and real-time components. The Symbol Table Information file describes how the memory is mapped to the GAP symbols.

#### **Communication to the External Equipment**

The following channels exist to external equipment.

- A tunable up/download link
  - Any PC with a Control Assistant can be used to exercise this feature.
- **A Datalog printing link** Any PC with a Control Assistant can be used to exercise this feature.
- The Watch Window port

A PC with the Watch Window program installed can be connected to the CPU's serial port. The Watch Window is a high-end alternative to the 2-line Service Panel, once the control program is running.

• The Watch Window II port

A PC with the Watch Window II program installed can be connected to the CPU's via Ethernet. The Watch Window II uses OPC protocol to communicate between the control and the PC. The Watch Window is a highend alternative to the 2-line Service Panel, once the control program is running.

## **Core Fuel Control**

The Core Fuel Control software module monitors and controls the basic parameters of the LM6000PA/PB/PC/PD/PF Fuel gas turbine.

The LM6000PD/PF gas turbine, manufactured by GE, is an aero-derivative gas turbine that utilizes a high-speed compressor/expander axis and a low speed compressor/expander. The load is connected to either side of the low speed axis.

The LM6000PB/PD/PF gas turbine utilizes a three-ring annular combustor design (Pilot, Inner, and Outer rings). The control system design employs staged combustion (specific to the Inner and Outer combustor rings) to achieve the required air/fuel flow ratio necessary to maintain the correct combustor flame temperature and emissions control. The fuel flow is individually metered for each combustor ring, therefore there are DLE metering valve legs for the Pilot, Inner, and Outer combustor manifolds.

The steady state and transient control of the LM6000PD/PF gas turbine requires that the correct fuel flow and airflow be provided. Highly accurate fuel-flow metering is required for various reasons, but primarily to ensure the accurate calculation of the combustor flame temperature. The airflow is actively controlled through the 2 variable geometry vane systems and the various air bleed valves, all directly controlled by the software.

The overall control strategies include typical gas turbine control schemes, but the driving force of the DLE control system is maintaining the correct combustor flame temperature. The combustor flame temperature is the primary control variable utilized to determine the operating window required to meet the target emission levels for the gas turbine.

#### MicroNet Plus Turbine Control Panel for LM6000PA/PB/PC/PD/PF Manual 26610

Current technology requires that the combustor flame temperature be derived from model-based algorithms that reside in the Core Fuel Control. The required bulk combustor flame temperature needed to maintain the correct operating point is used to develop individual ring combustor flame temperature calculations. The ring combustor flame temperatures are correlated to the respective ring fuel flow demands, which in conjunction with the standard control loops and airflow control maintain gas turbine operation in the required operating window.

This software is a separate piece of software in a separate file, developed separately and certified by GE. The interfacing to the rest of the software is in two places:

1. Inputs to the Core are through blocks with category names starting with IFACE\_.

| Block name | Used for                                                        |
|------------|-----------------------------------------------------------------|
| IFACE_HDWR | Interfacing of hardware readings and validity qualifiers        |
| IFACE_CORE | Software control signals. Often changing signals                |
| IFACE_CNFG | Configuration parameters. Rarely or non changing signals        |
| IFACE_MON  | Interface to accumulating logic (hour counters, event counters) |
| IFACE_COMM | Connection to the GE Datalon Modbus <sup>®</sup> *              |

\*—Modbus is a trademark of Schneider Automation Inc.

2. Several link blocks provide outputs from the core to the other software.

The Core Fuel Control application software was developed in such a way that whenever possible, the GE LM6000PA/PB/PC/PD/PF gas turbine Control Specification M50TF3807, was implemented directly as defined by GE. Similar terminology was used where applicable to ease the translation from the GE control specification to Woodward-supplied application software. In all cases where direct input of GE specification could not be done, GE was informed and functionality of logic verified as a part of the control system qualification.

The GE Installation and Design Manual (IDM), although more specific to the installation and packaging of the gas turbine, provides insights into certain control system functions that are not included in the Core Fuel Control (i.e. start-stop sequencing, instrumentation installation requirements, etc.).

For detailed information about the contents of the core control software, about core interfacing, or about core input-output handling, please refer to Core Fuel Control description that is available at Woodward.

#### **Analog Inputs**

The analog inputs take in a number of signals that are related to the general turbine process. All values are imported from the hardware, scaled and ranged, and then fed to the core. The core's results are then further processed for reporting and for alarm effect implementation.

#### Gas Properties—Gas Analysis System

These points process the inputs that characterize the properties of the gas in relation to the combustion process.

The LHV and SGP can be obtained from either the Gas Chromatograph or the calorimeter. If both are operational, the calorimeter value takes precedence.

#### Valves Actuator System

The valves actuator system controls 6 actuators. It accepts the hardware status and feedback signals, presents them to the core. The position demand signal from the core is presented to the hardware. Calibration and stroking is also handled here. The actuators are:

- The CDP, VBV and ST8 valves are primarily used for airflow regulation in the combustor.
- IGV and VSV control variable geometries.
- TBV controls the thrust compensation system that alleviates the thrust bearings.

Because the extraction of the bleed flows has a direct effect on the fuel-air ratio in the GG combustor, it is not permitted to add additional extraction points (for example, anti-icing, etc) unless approved by the engine manufacturer.

# IMPORTANT

Before starting the machine for the first time, check for additional bleed air extractions. If present, check that the engine manufacturer permits them. Parasitic bleed flows can affect the DLE model inside the control and can result in unpredictable emissions.

The core fuel control parameters for the 6 valves are interfaced to the hardware actuator driver channels.

The transducer feedback voltage ratio for each actuator is calculated according to the following formula:

$$V_ratio = (V_a - V_b) / (V_a + V_b)$$

Where:

 $V_a$  = the feedback voltage from transducer A.  $V_b$  = the feedback voltage from transducer B.

For the valve actuator calibration procedures, refer to the Actuator Manual.

Stroking the valves is done using the MicroPanel. The ability to stroke and to calibrate can be inhibited by a signal on the external calibration inhibit input.

All the actuators have a null current associated with them that, when applied, causes the valve not to move. For some actuators this current is positive, for others negative, according to the table below.

In addition, actuator controllers can be reverse acting or forward acting: when the demanded position exceeds the actual position, a forward-acting controller drives the output more positive, and a reverse- acting controller drives the output more negative. This is configured in the software according to the following table:

| Setting    | VBV    | VSV    | IGV    | TBV    | CDP    | ST8    | Remark                                    |
|------------|--------|--------|--------|--------|--------|--------|-------------------------------------------|
| hw channel | A108-1 | A109-2 | A109-1 | A108-2 | A103-1 | A103-2 |                                           |
| sw channel | A108-1 | A109-2 | A109-1 | A108-2 | A202-1 | A202-2 |                                           |
| CTRL_TYPE  | 3      | 3      | 3      | 3      | 3      | 3      | "P" controller. Note: this is not "PROP". |
| FWD_REV    | 2      | 1      | 1      | 1      | 1      | 1      | 1: forward, 2: reverse                    |
|            |        |        |        |        |        |        | acting actuator                           |
| I_RANGE    | 5      | 5      | 5      | 5      | 5      | 5      | for 250 mA card type                      |
| MAX_I      | 120    | 120    | 120    | 60     | 60     | 60     | mA                                        |
| MIN_I      | -80    | -80    | -80    | -100   | -100   | -100   | mA                                        |
| NULL_I     | 20     | 20     | 20     | -20    | -20    | -20    | mA                                        |
| EXC_VOLTS  | 7.07   | 7.07   | 7.07   | 7.07   | 7.07   | 7.07   | V (rms)                                   |
| FB_1_TYPE  | 4      | 4      | 4      | 4      | 4      | 4      | (A-B)/(A+B)                               |
| FB_CHK_OPN | TRUE   | TRUE   | TRUE   | TRUE   | TRUE   | TRUE   |                                           |
| FB_2_TYPE  | 4      | 4      | 4      | 4      | 4      | 4      | (A-B)/(A+B)                               |
| FB_FAILSEL | 2      | 1      | 1      | 1      | 2      | 2      | 1: Fail high, 2: fail low                 |

#### Gas Fuel Metering System

The gas fuel metering system handles all signals that are tied to the hardware around the three gas fuel metering legs.

Hardware handled by this module is:

| Module Tag | Point Tag                                                       |
|------------|-----------------------------------------------------------------|
| TGS        | Temperature of incoming gas fuel                                |
| GP1        | Pressure transducer upstream of metering valves                 |
| GP2I       | Gas pressure transducer downstream of Inner Ring metering valve |
| GP2P       | Gas pressure transducer downstream of Pilot Ring metering valve |
| GP2O       | Pressure transducer downstream of Outer Ring metering valve     |
| GMVI       | Inner ring Gas Metering Valve                                   |
| GMVP       | Pilot ring Gas Metering Valve                                   |
| GMVO       | Outer ring Gas Metering Valve                                   |

The Core expects a pressure measurement upstream and downstream of each of the three metering valves, in order to be able to calculate the flow through the valves. The actual hardware has only one common upstream pressure transducer. The module contains software that calculates the three upstream pressures from the single measurement, using the expected flows to account for the pressure drops in the tubing.

In order not to compromise the C&E structure of the Core, the original alarms related to the three virtual upstream transducers have been retained. The alarms from the actual transducers are connected to the alarm inputs for the virtual transducers. In addition, these alarms are connected to the ALM alarm bus. Thus a transducer failure causes several alarms: the separate ones from the 3 virtual transducers, and a warning alarm from the actual transducer, indicating that the source is physical.

The valves can be put into a manual-stroking mode (calibration check). This mode is enabled together with the Calibration Mode for the actuator valves, although the calibration function is not identical.

#### **Staging Valves Module**

The gas fuel staging valves module provides the core fuel control shell for the 11 staging valves on the machine. They are divided over the three rings in which the burner cups are arranged. When a staging valve is opened, fuel is allowed to flow from the metering valve with which the ring is associated to the burner cups. Valves 02, 04, 07, 09, and 11 are connected to the Outer Ring (Ring A), valves 01, 03, 05, 08, and 10 are connected to the Inner Ring (Ring C) while valve 06 connects the Pilot Ring (Ring B) to the "ELBO" Ring.

The number of staging valves commanded open by the Core depends on the "burner demand". This mode changes as the machine's loading changes. The ELBO valve (staging valve 06) closes only after the burner demand has exceeded a configurable minimum, in this case a burner demand greater than 9 (AB).

The opening of the other valves is dictated by the following LM6000 burner modes:

- B-mode (Burner demand 0), i.e. pilot ring only. Only valve 06 is open.
- BC/2-mode (Burner demand 3), i.e. pilot ring and half of inner ring. This means that in a steady state, staging valves 01, 03, 06 and 08 are open.
- BC-mode (Burner demand 5), i.e. pilot ring and inner ring. This means that in a steady state, staging valves 01, 03, 05, 06, 08, and 10 are open.
- BC2A-mode (burner demand 7), i.e. pilot and inner ring and half of outer ring. This means that in a steady state, staging valves 01, 03, 04, 05, 06, 08, 09, and 10 are open.
- AB-mode (burner demand 10), i.e. pilot and outer ring. This means that in a steady state, staging valves 02, 04, 07, 09, and 11 are open. Note that the ELBO valve is now closed.
- ABC-mode (burner demand 15), i.e. pilot ring, inner ring, and outer ring. This means that in a steady state, all staging valves except valve 06 are open.

One exception on the above is the behavior during start-up. As long as the ignition demand is active, the core fuel control opens an additional staging valve in the vicinity of the igniter to ensure light off:

- If igniter 1 is selected, valve 04 is always open.
- If igniter 2 is selected, valves 09 and 011 are always open.

The staging valves can be put in manual mode. Both the Core and the BOP must grant permission. Manual mode is initiated from the HMI or a secondary interface. If the Core or the secondary source inhibits manual mode while it is active, manual mode is abandoned. If in manual mode, each valve can be controlled individually.

#### **Enhanced Lean Blow-out Valves**

This module provides control over the B-ELBO purge circuit staging valve and the ELBO shut off and vent valves. There is no manual control over these valves. Whenever the machine is running on gas and is not too hot, these valves are opened (and the vent valve closed).

#### **Condition Monitoring**

The Condition Monitoring module encapsulates some logic that is used to gather and accumulate some data that is relevant for determining and monitoring the overall health of the turbine. GE specifies all captured data items.

There are 3 different types of values:

| Timers      | Monitors the accumulated duration of a certain condition. |
|-------------|-----------------------------------------------------------|
| Counter     | Counts the number of occurrences of a certain event.      |
| Peak values | Remembers the highest encountered value of a signal.      |

The data is stored in non-volatile memory. This ensures that the data is not reset to a starting value on every power-up or system reset.

As the non-volatile memory can handle only a limited (but large) number of write cycles before requiring replacement, the data is not updated continuously. Instead it is updated:

- Every 24 hours
- At every shutdown
- Whenever the value at CONDMON.CUSTWR toggles from FALSE to TRUE.

A power down or system reset will result in the loss of any change of the data after the last non-volatile update.

If the CPU needs replacement, the non-volatile data needs to be transferred from the old CPU (where the memory resides) to the new one. There are two ways to do this.

- The first method works well as long as the list of items in the non-volatile memory is not changed
- The second method is also applicable if the non-volatile memory needs to be changed.

# IMPORTANT

Changing the list of non-volatile memory items (e.g. in a new GAP program) will result in the loss of stored data. Hardcopy the current data before doing this. Use the HMI for an overview of the current values.

# IMPORTANT

Pre-setting counters or timers will result in the loss of stored data. Before pre-setting counter and timer values, which have been included to meet the engine manufacturer's specifications, make sure that the engine manufacturer's instructions have been followed.

#### First Method:

| Step 1 | Stop the program.                                                                                                    |
|--------|----------------------------------------------------------------------------------------------------|
| Step 2 | Copy all files with the same name as the program files, and the program files themselves to a service PC. The .nlg file holds the non-volatile memory data. |
| Step 3 | Insert the new CPU.                                                                                                    |
| Step 4 | Copy all files from the service PC to the NT CPU.                                                                                                    |
| Step 5 | Check the validity of the data.                                                                                                    |

#### Second method:

|        | Write down all current values. These can be found on the HMI screen. These values are             |                     |  |  |
|--------|---------------------------------------------------------------------------------------------------|---------------------|--|--|
| Step 1 | inclusive of the not yet saved data. The numbers in the tables below can be used to translate the |                     |  |  |
|        | descriptions into item numbers.                                                                   |                     |  |  |
| Step 2 | Exchange the CPUs.                                                                                |                     |  |  |
|        | Fill in all data in the appropriate places:                                                       |                     |  |  |
| Step 3 | Timer values in                                                                                   | COND_MON.PRIORTMxx  |  |  |
|        | Counter values in                                                                                 | COND_MON.PRIORCNTxx |  |  |
|        | Peak values in                                                                                    | COND_MON.PRIORPKxx  |  |  |
|        | Where xx is the number of the value (see tables below)                                            |                     |  |  |
| Step 4 | Toggle COND_MON.REWRITE from FALSE to TRUE.                                                       |                     |  |  |
|        | This initializes all condition monitoring logic to the values in the PRIORXXxx blocks above.      |                     |  |  |

# Chapter 7. Master Protection Circuit Operation

## Introduction

The Master Protection System (MPS) is the hardwired critical path circuit that de-activates the fuel shut-off valves in case of a Emergency Shut Down no Motoring. This circuit contains the following items that are individually able to remove electrical power from the fuel shut-off valve solenoids:

- Shut-off valve command from the control software in the MicroNet™
- Shut off valve command from the control software in the MicroNet
- Current continuity check by thyristors
- Hardware overspeed switches N25 and NSD
- External master protection inputs
- Voltage monitoring relay for Staging Valves.

IMPORTANT

See the Control Wiring Diagram for further details.

# MPS Trip Train

The two overspeed devices, the external emergency contacts, the voltage monitoring relay and output-contacts from both the fuel control unit and the sequencer are connected in series to the coil of the positive master shutdown relay K1. This relay is initially energized by the alarm reset button (AR) and a contact from K115 and remains energized by its own holding contact. K1 deenergizes whenever a specific device in series opens its contact or when power to the relay is lost. The one-shot relays K115 and K5 are controlled by A1A08-CH20. K5 resets the vibration system and may be used to override the overspeed switches SSW1 and SSW2.

K115 should be set for a single shot for a period of three seconds. The settings for the one-shot K115 relay is as indicated in the control-wiring diagram.

The MicroNet arms the MPS by pulsing A1A08-CH20 which energizes relay K1. K1 in turn energizes K2 and K3. K2 allows the fuel shut-off valves to be energized. K3 is reserved for the LM6000 PA/PC engines only.

When all these relays are energized closed and the proper outputs are activated, the MicroNet can trigger the thyristors by pulsing KA15. This connects the -24 V power to the shut-off valves.

The thyristors carry current until, for whatever reason, the current momentarily drops below a (very low) threshold. When the current drops, the thyristors stop carrying current until KA15 is pulsed again. This prevents events where power may drop so momentarily that the control does not notice, while the flame may be lost. This could lead to dangerous situations. The other reason for the current to stop would be any of the overspeed devices opening their contacts (in an overspeed situation) or the external emergency contact opening, or MicroNet opening the contacts.

## **Emergency Shutdown Contacts**

Emergency shutdown contacts can be tied into the MPS on terminal bar TB11. There are provisions for 3 contacts. If any one of these 3 is not used, a jumper should short it. For normal operation, the contacts must be closed. An open contact causes a shut down or prevents the resetting of a shut down state.

**IMPORTANT** All external emergency stop switches must be in accordance with IEC 60947-5-1.

## **Overspeed Protection Devices**

There are 2 independent hardware overspeed protection devices (Jacquet programmable T401):

- Unit SSW1 for N25
- Unit SSW2 for NSD

When any device detects an overspeed, the respective protection train is opened, thus removing electrical power from the solenoid terminal blocks. The settings for the overspeed switches are:

- N25 overspeed setting is 10800 rpm
- N2/NSD overspeed setting is 4300 rpm

The T401 Programmable Devices come pre-programmed from Woodward.

See the Jacquet speed switches Operating Instruction Manual for details on settings and operation.

## Voltage Monitoring Device

The voltage monitoring relay K292A is installed and a contact from this relay is present in the MPS. The function of this relay is to close the fuel shutoff valves within 140 ms from when electrical power was lost to the staging valves (loss of electrical power is < 95 V (dc) for > 100 ms).

This device measures and monitors the voltage that controls the staging valves. Both contacts are used; one in the MPS and the other is wired to the MicroNet. The devices have a number of dials that can be set for the desired function. These dials should be set as shown in the Control Wiring Diagram.

#### **Calibrations and Checks**

Before the system can be fully operated, a number of checks and calibrations have to be completed. In addition, exchanging hardware, such as actuators, or doing regular checks on this system requires an overview of items that need calibration or verification. This chapter gives the overview for these tasks.

## Actuator Valves Calibration and Stroking

There are a number of valves/actuators that require calibration and that can be stroked. The procedure is the same for all valves.

#### Calibration

The valve system is to be calibrated and monitored from the HMI. This procedure needs to be performed for each of the actuator channels that apply to the turbine being tested.

# IMPORTANT

Check the wiring before starting the calibration procedure. If you have questions regarding the wiring scheme or calibration routine, contact Woodward.

The application allows the operator to run a manual or automatic calibration on any of the valve systems. The procedure for calibrating the valve systems is the same for all valves and is accomplished using the following procedure.

#### **Manual Calibration:**

- 1. Start a high speed crank.
- 2. Click the CALMODE SELECT button on page B11
- 3. Click on the AUT/MAN button for the valve to calibrate
- 4. Click the CAL ENBL button.
- 5. When prompted click the AT 0 button.
- 6. When prompted click the AT 100 button.

#### AutoCal:

- 1. Start a high speed crank.
- 2. Click the CALMODE SELECT button on page B11
- 3. Click the CAL ENBL button.

The calibration follows the steps outlined below for all calibrations whether automatic or manual.

| This sets the driver to calibration mode. Set the tunable |
|-----------------------------------------------------------|
|                                                           |
| This is to check that the transducer calibration          |
| procedure is in the 'waiting for AT POS 0' status.        |
| Proceed to the next step if the number '1' appears on     |
| the across                                                |
|                                                           |
| By setting this tunable to 'True', the 0 % position is    |
| stored in the memory. This is only allowed if the         |
| feedback voltages are in a proper range. Proceed to the   |
| novt ston                                                 |
|                                                           |
| This step checks that the transducer calibration          |
| procedure is in the 'waiting for AT_POS_100' status.      |
| Proceed to the next step if the number '2' appears on     |
| the screen                                                |
| By sotting this typoble to 'True' the 100 % position is   |
| by setting this turable to True, the 100 % position is    |
| stored in the memory. This is only allowed if the         |
| feedback voltages are in a proper range. Proceed to the   |
| next step.                                                |
| This checks that the transducer calibration procedure is  |
| in the 'MANI IAI IN control mode (waiting for             |
|                                                           |
| CAL_ENBL raise) status. Proceed to the next step if the   |
| number '3' appears on the screen.                         |
|                                                           |

| 7                           | Onen and close the value by increasing or decreasing        |
|-----------------------------|-------------------------------------------------------------|
|                             | Open and close the valve by increasing of decreasing        |
| MOVE VALVE TO CHECK         | the tunable demand value. Repeat this three times to        |
|                             | free air that was possibly trapped in the system. Check if  |
|                             | the demand corresponds to the feedback percentage for       |
|                             | different positions of the valve. Visually check that the   |
|                             | valve can travel from fully closed to fully-open and back   |
|                             | to fully closed when the domand is changed over the         |
|                             | to fully closed when the demand is changed over the         |
|                             | entire range. Proceed to the next step.                     |
| 8                           | After the tunable value is changed to 'false', the valve is |
| SET CAL_ENBL 'FALSE'        | out of calibration mode. Proceed to the next step.          |
| 9                           | This checks that the transducer calibration procedure is    |
| VERIFY:CAL STATUS = 0 NOW ? | in the 'Not in CAL MODE' status. Proceed to the next        |
|                             | step if the number '0' appears on the screen.               |
| 10                          | The calibration is now complete. Scroll through the         |
| PRESS EXIT TWICE TO STORE   | procedure and change all Boolean tunables for the 0 %       |
|                             | and 100 % position items back to 'FALSE'. Press 'exit'      |
|                             | twice to store the calibration data in the non-volatile     |
|                             | memory of the control                                       |
|                             | memory of the control.                                      |

IMPORTANT

Check voltages during calibration and verify with the table below.

The 'core fuel control' monitors the actual null current during normal operation of the engine. It compares the measured current with the configured null current. If a null-shift error is detected, corrective actions occur and an alarm annunciation is given.

The configurable value is not really the null current, but the offset of the null current from a value of 20 mA. The reason for this is that even an un-configured null current value is not too far off the required value. This should be kept in mind when configuring the null current value.

Table 7-1. Tunables Containing the Configurable Null-Current Offset Values

| Required valve | Configurable value |
|----------------|--------------------|
| TBV            | ADJ.TBVNULJA.IN    |
| IGV            | ADJ.IGVNULJA.IN    |
| VSV            | ADJ.VSVNULJA.IN    |
| VBV            | ADJ.VBVNULJA. IN   |
| CDP            | ADJ.CDPNULJA. IN   |
| ST8            | ADJ.ST8NULJA. IN   |

Table 7-2. Acceptable Voltage Ranges During Calibration

| Position | Voltage | VBV    | VSV    | IGV    | TBV   | CDP   | ST8    |
|----------|---------|--------|--------|--------|-------|-------|--------|
| 0 %      | V1A     | < 1.75 | < 1.75 | < 1.75 | < 1.9 | < 1.9 | < 1.35 |
|          | V2A     | < 1.75 | < 1.75 | < 1.75 | < 1.9 | < 1.9 | < 1.35 |
|          | V1B     | > 4.1  | > 4.1  | > 4.1  | > 4.0 | > 4.0 | > 4.15 |
|          | V2B     | > 4.1  | > 4.1  | > 4.1  | > 4.0 | > 4.0 | > 4.15 |
| 100 %    | V1A     | > 3.4  | > 4.1  | > 4.1  | > 4.0 | > 4.0 | > 4.1  |
|          | V2A     | > 3.4  | > 4.1  | > 4.1  | > 4.0 | > 4.0 | > 4.1  |
|          | V1B     | < 2.4  | < 1.75 | < 1.75 | < 1.9 | < 1.9 | < 1.9  |
|          | V2B     | < 2.4  | < 1.75 | < 1.75 | < 1.9 | < 1.9 | < 1.9  |

#### Stroking

Once the actuator channel is calibrated, it is possible to manually stroke the valve from the HMI. To be able to move the actuator, sufficient oil pressure and flow is required (refer to the manufacturer's manual for the minimum required pressure and flow values for this type of actuator). Therefore, the first task is to start cranking the unit or to use an external oil pressure source, so that oil pressure is available to move the valve.

The procedure for manual stroking is:

- 1. Make sure that the actuator has been calibrated correctly.
- 2. Make sure that oil pressure is present and that there is permission to stroke the valve (as indicated on the HMI).
- 3. Click on the 'manual stroke' button to activate the stroking mode. The indication for manual stroking operation shows 'ON' if activation is successful. The manual stroking demand now controls the selected demand to the valve.
- 4. Click on the 'manual set' button and enter the required position set point. This is the manual stroking demand to the core fuel control module.
- 5. Once you have finished the check, click on the 'manual stroke' button to deactivate the stroking mode. The selected demand to the bleed valve is now controlled by the demand from the core fuel control module.

# **Fuel Metering Valve Calibration and Stroking**

#### **Fuel Metering Valve Calibration**

The fuel metering valves do not require manual calibration. Each valve/actuator assembly is calibrated in the flow test laboratory at Woodward. The calibration data of each valve is stored in a file that must be uploaded into the control system. All analog backup feedback signals will need to be verified and calibrated.

## **Fuel Metering Valve Stroking**

It is possible to manually stroke the fuel valves from the HMI. The actuators are electric and do not need oil pressure to be able to move, therefore it is not necessary to crank the machine first.

The procedure for manual stroking is:

- 1. Decide which fuel valve is to be stroked.
- Click on the corresponding Manual Stroke button to activate the stroking mode. The indication for manual stroking operation shows 'ON' if activation is successful. The selected demand to the fuel-metering valve is now dictated by the manual stroking demand.
- 3. Click on the Manual Set button and enter the required position setpoint. This is the manual stroking demand to the core fuel control module.
- 4. Once you have finished the check up, click on the Manual Stroke button and deactivate the stroking mode. The selected demand to the fuel-metering valve is now dictated by the demand from the core fuel control module again.

# **Clock Adjustments**

Real-Time Clock (RTC) (NetCon<sup>®</sup> Simplex)

In the GAP application file, the RTC block is used to define a real-time clock in MicroNet simplex systems. This block is defined in the CPU module. The outputs are from a real-time clock chip with battery backup located on the CPU module. When this block is defined, a real-time clock is available and can be used in the system's software.

With a charged battery, the RTC continues to keep time and date information when the power is off. If a new application is loaded, the RTC is not affected unless specifically reset by the RST input.

The clock is the same clock that keeps time for the NT environment. Adjusting the NT system clock adjusts the RTC as well.

To pre-set the RTC from within the GAP:

- 1. Begin monitoring values with GAP
- 2. Search for RTCCLOCK.
- 3. The following input fields can be tuned to the correct values:
  - YEAR\_IN
  - MONTH\_IN
  - DAY\_IN
  - HOUR IN
  - MIN IN
  - SEC IN
- 4. Next find block SYNC\_DATE.
- 5. Toggle the input from FALSE to TRUE and back to FALSE, the RTC will update the date and time to the pre-set values in the RTCCLOCK block.
- 6. Select Monitor then Save Values to save the current tunable values.

# Chapter 8. Maintenance

No maintenance is required for the Turbine Control Panel. The fan and vent filter mats located at the top and bottom of each bay should be inspected monthly and the filter mats replaced as needed. These mats can be ordered directly from Rittal Corp. (p/n 3172.1000).

# Chapter 9. Decommissioning

# Decommissioning

Decommissioning occurs when the unit can no longer be used in its present installation. Decommissioning involves the complete removal of the unit and its return to Woodward or its disposal.

# Safety (including dangerous materials)

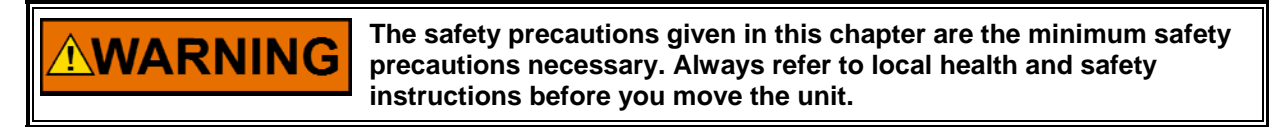

There are no dangerous materials used in the construction or installation of this unit.

## Removal

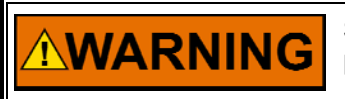

Switch-off all electrical power to the unit before you start this procedure.

**ARNING** The unit is heavy (see Chapter 2, Specifications). Only use suitable lifting equipment with sufficient lifting capacity to move the unit.

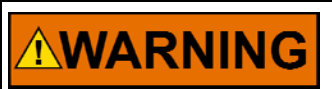

The unit has a high centre of gravity. Do not use a forklift truck to lift the unit. Only lift it from above using the supplied lifting eyes.

Remove the unit as follows:

- 1. Disconnect all electrical connections and ground leads from the unit.
- 2. Remove the nuts and washers securing the unit to the floor.
- 3. Remove the unit (refer to Chapter 3, Handling the Unit section).
- 4. Dispose of the unit in a responsible and environmentally friendly manner (refer to local regulations)

# Chapter 10. Service Options

# **Product Service Options**

If you are experiencing problems with the installation, or unsatisfactory performance of a Woodward product, the following options are available:

- Consult the troubleshooting guide in the manual.
- Contact the manufacturer or packager of your system.
- Contact the Woodward Full Service Distributor serving your area.
- Contact Woodward technical assistance (see "How to Contact Woodward" later in this chapter) and discuss your problem. In many cases, your problem can be resolved over the phone. If not, you can select which course of action to pursue based on the available services listed in this chapter.

**OEM and Packager Support:** Many Woodward controls and control devices are installed into the equipment system and programmed by an Original Equipment Manufacturer (OEM) or Equipment Packager at their factory. In some cases, the programming is password-protected by the OEM or packager, and they are the best source for product service and support. Warranty service for Woodward products shipped with an equipment system should also be handled through the OEM or Packager. Please review your equipment system documentation for details.

**Woodward Business Partner Support:** Woodward works with and supports a global network of independent business partners whose mission is to serve the users of Woodward controls, as described here:

- A **Full Service Distributor** has the primary responsibility for sales, service, system integration solutions, technical desk support, and aftermarket marketing of standard Woodward products within a specific geographic area and market segment.
- An Authorized Independent Service Facility (AISF) provides authorized service that includes repairs, repair parts, and warranty service on Woodward's behalf. Service (not new unit sales) is an AISF's primary mission.
- A **Recognized Engine Retrofitter (RER)** is an independent company that does retrofits and upgrades on reciprocating gas engines and dual-fuel conversions, and can provide the full line of Woodward systems and components for the retrofits and overhauls, emission compliance upgrades, long term service contracts, emergency repairs, etc.
- A **Recognized Turbine Retrofitter (RTR)** is an independent company that does both steam and gas turbine control retrofits and upgrades globally, and can provide the full line of Woodward systems and components for the retrofits and overhauls, long term service contracts, emergency repairs, etc.

You can locate your nearest Woodward distributor, AISF, RER, or RTR on our website at:

www.woodward.com/directory

## **Woodward Factory Servicing Options**

The following factory options for servicing Woodward products are available through your local Full-Service Distributor or the OEM or Packager of the equipment system, based on the standard Woodward Product and Service Warranty (5-01-1205) that is in effect at the time the product is originally shipped from Woodward or a service is performed:

- Replacement/Exchange (24-hour service)
- Flat Rate Repair
- Flat Rate Remanufacture

**Replacement/Exchange:** Replacement/Exchange is a premium program designed for the user who is in need of immediate service. It allows you to request and receive a like-new replacement unit in minimum time (usually within 24 hours of the request), providing a suitable unit is available at the time of the request, thereby minimizing costly downtime. This is a flat-rate program and includes the full standard Woodward product warranty (Woodward Product and Service Warranty 5-01-1205).

This option allows you to call your Full-Service Distributor in the event of an unexpected outage, or in advance of a scheduled outage, to request a replacement control unit. If the unit is available at the time of the call, it can usually be shipped out within 24 hours. You replace your field control unit with the like-new replacement and return the field unit to the Full-Service Distributor.

Charges for the Replacement/Exchange service are based on a flat rate plus shipping expenses. You are invoiced the flat rate replacement/exchange charge plus a core charge at the time the replacement unit is shipped. If the core (field unit) is returned within 60 days, a credit for the core charge will be issued.

**Flat Rate Repair:** Flat Rate Repair is available for the majority of standard products in the field. This program offers you repair service for your products with the advantage of knowing in advance what the cost will be. All repair work carries the standard Woodward service warranty (Woodward Product and Service Warranty 5-01-1205) on replaced parts and labor.

**Flat Rate Remanufacture:** Flat Rate Remanufacture is very similar to the Flat Rate Repair option with the exception that the unit will be returned to you in "like-new" condition and carry with it the full standard Woodward product warranty (Woodward Product and Service Warranty 5-01-1205). This option is applicable to mechanical products only.

# **Returning Equipment for Repair**

If a control (or any part of an electronic control) is to be returned for repair, please contact your Full-Service Distributor in advance to obtain Return Authorization and shipping instructions.

When shipping the item(s), attach a tag with the following information:

- return authorization number;
- name and location where the control is installed;
- name and phone number of contact person;
- complete Woodward part number(s) and serial number(s);
- description of the problem;
- instructions describing the desired type of repair.

#### Packing a Control

NOTICE

Use the following materials when returning a complete control:

- protective caps on any connectors;
- antistatic protective bags on all electronic modules;
- packing materials that will not damage the surface of the unit;
- at least 100 mm (4 inches) of tightly packed, industry-approved packing material;
- a packing carton with double walls;
- a strong tape around the outside of the carton for increased strength.

To prevent damage to electronic components caused by improper handling, read and observe the precautions in Woodward manual 82715, Guide for Handling and Protection of Electronic Controls, Printed Circuit Boards, and Modules.

## **Replacement Parts**

When ordering replacement parts for controls, include the following information:

- the part number(s) (XXXX-XXXX) that is on the enclosure nameplate;
- the unit serial number, which is also on the nameplate.

## **Engineering Services**

Woodward offers various Engineering Services for our products. For these services, you can contact us by telephone, by email, or through the Woodward website.

- Technical Support
- Product Training
- Field Service

**Technical Support** is available from your equipment system supplier, your local Full-Service Distributor, or from many of Woodward's worldwide locations, depending upon the product and application. This service can assist you with technical questions or problem solving during the normal business hours of the Woodward location you contact. Emergency assistance is also available during non-business hours by phoning Woodward and stating the urgency of your problem.

**Product Training** is available as standard classes at many of our worldwide locations. We also offer customized classes, which can be tailored to your needs and can be held at one of our locations or at your site. This training, conducted by experienced personnel, will assure that you will be able to maintain system reliability and availability.

**Field Service** engineering on-site support is available, depending on the product and location, from many of our worldwide locations or from one of our Full-Service Distributors. The field engineers are experienced both on Woodward products as well as on much of the non-Woodward equipment with which our products interface.

For information on these services, please contact us via telephone, email us, or use our website: <u>www.woodward.com</u>.

## How to Contact Woodward

For assistance, call one of the following Woodward facilities to obtain the address and phone number of the facility nearest your location where you will be able to get information and service.

| Electrical Power Systems        | Engine Systems                    | Turbine Systems                   |
|---------------------------------|-----------------------------------|-----------------------------------|
| FacilityPhone Number            | FacilityPhone Number              | FacilityPhone Number              |
| Brazil+55 (19) 3708 4800        | Brazil+55 (19) 3708 4800          | Brazil+55 (19) 3708 4800          |
| China +86 (512) 6762 6727       | China +86 (512) 6762 6727         | China +86 (512) 6762 6727         |
| Germany+49 (0) 21 52 14 51      | Germany +49 (711) 78954-510       | India+91 (129) 4097100            |
| India+91 (129) 4097100          | India+91 (129) 4097100            | Japan +81 (43) 213-2191           |
| Japan +81 (43) 213-2191         | Japan +81 (43) 213-2191           | Korea +82 (51) 636-7080           |
| Korea +82 (51) 636-7080         | Korea +82 (51) 636-7080           | The Netherlands- +31 (23) 5661111 |
| Poland+48 12 295 13 00          | The Netherlands- +31 (23) 5661111 | Poland+48 12 295 13 00            |
| United States +1 (970) 482-5811 | United States +1 (970) 482-5811   | United States +1 (970) 482-5811   |

You can also locate your nearest Woodward distributor or service facility on our website at:

www.woodward.com/directory

## **Technical Assistance**

If you need to telephone for technical assistance, you will need to provide the following information. Please write it down here before phoning:

| Your Name                               |  |
|-----------------------------------------|--|
| Site Location                           |  |
| Phone Number                            |  |
| Fax Number                              |  |
| Engine/Turbine Model Number             |  |
| Manufacturer                            |  |
| Number of Cylinders (if applicable)     |  |
| Type of Fuel (gas, gaseous, steam, etc) |  |
| Rating                                  |  |
| Application                             |  |
| Control/Governor #1                     |  |
| Woodward Part Number & Rev. Letter      |  |
| Control Description or Governor Type    |  |
| Serial Number                           |  |
| Control/Governor #2                     |  |
| Woodward Part Number & Rev. Letter      |  |
| Control Description or Governor Type    |  |
| Serial Number                           |  |
| Control/Governor #3                     |  |
| Woodward Part Number & Rev. Letter      |  |
| Control Description or Governor Type    |  |
| Serial Number                           |  |

If you have an electronic or programmable control, please have the adjustment setting positions or the menu settings written down and with you at the time of the call.

We appreciate your comments about the content of our publications.

Send comments to: icinfo@woodward.com

Please reference publication **26610**.

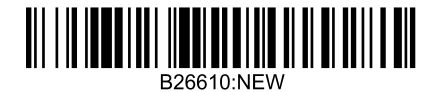

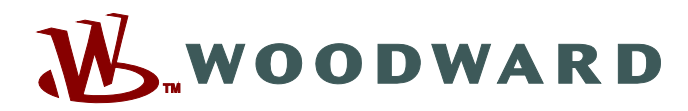

PO Box 1519, Fort Collins CO 80522-1519, USA 1000 East Drake Road, Fort Collins CO 80525, USA Phone +1 (970) 482-5811 • Fax +1 (970) 498-3058

Email and Website-www.woodward.com

Woodward has company-owned plants, subsidiaries, and branches, as well as authorized distributors and other authorized service and sales facilities throughout the world.

Complete address / phone / fax / email information for all locations is available on our website.

2013/1/Colorado